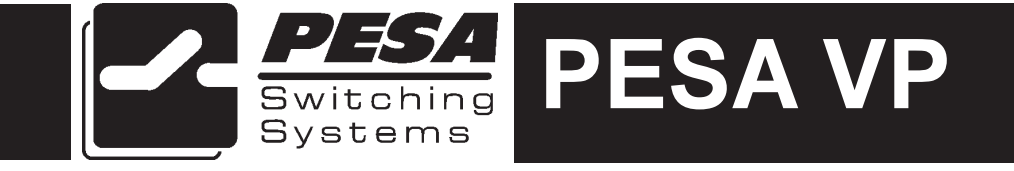

PESA Switching Systems 330A Wynn Drive Huntsville, AL 35805 Document No. 81-9059-0408-0 Rev. B

### Manual Updates:

- 11/21/97 Manual released for initial printing as REV A.
- 03-05-01 Rev B: Deleted Printing Specification per ECO CE00113. GLT

# Ordering Assistance, Service & Inquiries

Service and Ordering Assistance

PESA Switching Systems, Inc. 330A Wynn Drive Huntsville, AL 35805 Main Numbers: Tel: (205) 726-9200 Fax: (205) 726-9271 Service Department Numbers: Tel: (205) 726-9222 Fax: (205) 726-9268

# **Sales Office**

National Sales Office PESA Switching Systems, Inc. 35 Pinelawn Road, Suite 99E Melville, NY 11747 Tel: (800) 328-1008 Fax: (516) 845-5023

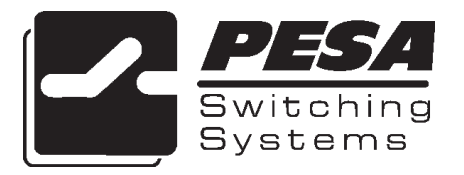

# NOTE

PESA reserves the right to change any information contained in this manual without notice. Unauthorized copying, modifications, distribution, or display is prohibited. All rights reserved.

Please address all comments or suggestions concerning this or other PESA manuals to:

Publications Department Attn: Charles E. Jaynes (Engineering Technical Writer) PESA Switching Systems, Inc. 330A Wynn Drive Huntsville, Alabama 35805 (205) 726-9200 EXT. 145

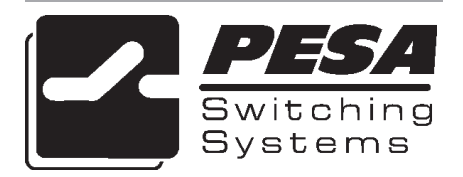

### Section 1 - Introduction

| 1.1 | Introduction | 1. | 1 |  |
|-----|--------------|----|---|--|
|     | General      | 1. | 1 |  |

### Section 2 - Installation

| 2.1 | Virtual Panel Installation                  | 2.1 |
|-----|---------------------------------------------|-----|
|     | Figure 2-1 Run Screen                       | 2.1 |
|     | Figure 2-2 PESA Virtual Panel Shortcut Icon | 2.2 |
|     | Figure 2-3 PESA Virtual Panel Program Group | 2.2 |

### Section 3 - Software License

| 3.1 | Software License | Agreement | 3.1 |
|-----|------------------|-----------|-----|
|-----|------------------|-----------|-----|

### Section 4 - Confifuration

| 4.1 | Introduction                                                | 4.1  |
|-----|-------------------------------------------------------------|------|
|     | Figure 4-1 Virtual Panel Configuration Screen               | 4.1  |
| 4.2 | Configuration Menus                                         | 4.2  |
|     | Figure 4-2 File Menu Functions                              | 4.2  |
|     | Figure 4-3 Help Menu Functions                              | 4.2  |
|     | New                                                         | 4.2  |
|     | Figure 4-4 Blank Virtual Panel Configuration Utility Screen | 4.3  |
|     | Open                                                        | 4.3  |
|     | Figure 4-5 Open Screen                                      | 4.4  |
|     | Save                                                        | 4.4  |
|     | Figure 4-6 Save As Screen                                   | 4.5  |
|     | Figure 4-7 Save As Information Screen                       | 4.5  |
|     | Figure 4-8 Save Completed Screen                            | 4.6  |
|     | Load Default                                                | 4.6  |
|     | Figure 4-9 Load Default Screen                              | 4.6  |
|     | Exit                                                        | 4.7  |
|     | Contents                                                    | 4.7  |
|     | About                                                       | 4.7  |
| 4.3 | Configuration Tabs                                          | 4.7  |
|     | Controllers                                                 | 4.8  |
|     | Figure 4-10 Controllers Tab                                 | 4.8  |
|     | Levels                                                      | 4.9  |
|     | Figure 4-11 Levels Tab                                      | 4.10 |
|     | Sources                                                     | 4.10 |
|     | Figure 4-12 Sources Tab                                     | 4.11 |
|     | Destinations                                                | 4.11 |
|     | Figure 4-13 Destinations Tab                                | 4.12 |
|     | Names Sets                                                  | 4.13 |
|     | Figure 4-14 Name Sets Tab                                   | 4.14 |
| 4.4 | Configuration Commands                                      | 4.14 |
|     | Apply                                                       | 4.15 |
|     | Cancel                                                      | 4.15 |
| 4.5 | PESA VP Configuration Conceptual Overview                   | 4.15 |
|     | Single Ocelot Configuration                                 | 4.16 |
|     | Multiple Ocelot Configuration                               | 4.20 |

### Section 5 - Sample Configuration

| Introduction                                      | . 5.1                                                                                                    |
|---------------------------------------------------|----------------------------------------------------------------------------------------------------|
| Controllers                                       | . 5.1                                                                                                    |
| Figure 5-1 Blank Controllers Tab                  | . 5.1                                                                                                    |
| Table 5-1 Controllers                             | . 5.2                                                                                                    |
| Figure 5-2 Example Configuration Controllers Tab  | . 5.2                                                                                                    |
| Levels                                            | . 5.3                                                                                                    |
| Figure 5-3 Blank Levels Tab                       | . 5.3                                                                                                    |
| Table 5-2 Levels                                  | . 5.4                                                                                                    |
| Figure 5-4 Example Configuration Levels Tab       | . 5.4                                                                                                    |
| Sources                                           | . 5.5                                                                                                    |
| Figure 5-5 Blank Sources Tab                      | . 5.5                                                                                                    |
| Table 5-3 Sources                                 | . 5.6                                                                                                    |
| Figure 5-6 Example Configuration Sources Tab      | . 5.7                                                                                                    |
| Destinations                                      | . 5.7                                                                                                    |
| Figure 5-7 Blank Destinations Tab                 | . 5.8                                                                                                    |
| Table 5-4 Destinations                            | . 5.9                                                                                                    |
| Figure 5-8 Example Configuration Destinations Tab | . 5.10                                                                                                    |
| Name Sets                                         | . 5.10                                                                                                    |
| Figure 5-9 Blank Name Sets Tab                    | . 5.11                                                                                                    |
| Table 5-5 All Name Set                            | . 5.12                                                                                                    |
| Table 5-6 Compnent Name Set                       | . 5.13                                                                                                    |
| Table 5-7 Digital Name Set                        | . 5.14                                                                                                    |
| Figure 5-10 Example Configuration Name Sets Tab   | . 5.15                                                                                                    |
| Example Configuration Save                        | . 5.15                                                                                                    |
|                                                   | Introduction<br>Controllers<br>Figure 5-1 Blank Controllers Tab<br>Table 5-1 Controllers<br>Figure 5-2 Example Configuration Controllers Tab<br>Levels<br>Figure 5-3 Blank Levels Tab<br>Table 5-2 Levels<br>Figure 5-4 Example Configuration Levels Tab<br>Sources<br>Figure 5-5 Blank Sources Tab<br>Table 5-3 Sources<br>Figure 5-6 Example Configuration Sources Tab<br>Destinations<br>Figure 5-7 Blank Destinations Tab<br>Table 5-4 Destinations<br>Figure 5-8 Example Configuration Destinations Tab<br>Sources<br>Figure 5-9 Blank Name Sets Tab<br>Table 5-5 All Name Set<br>Table 5-6 Compnent Name Set<br>Table 5-7 Digital Name Set<br>Figure 5-10 Example Configuration Name Sets Tab<br>Example Configuration Save |

### Section 6 - Operation

| 6.1 | Introduction                                      | 6.1  |
|-----|---------------------------------------------------|------|
|     | Figure 6-1 PESA Virtual Panel Screen              | 6.1  |
|     | General                                           | 6.1  |
| 6.2 | Operation Menus                                   | 6.2  |
|     | Figure 6-2 File Menu Functions                    | 6.2  |
|     | Figure 6-3 Configure Menu Functions               | 6.2  |
|     | Figure 6-4 Help Menu Functions                    | 6.3  |
|     | Open                                              | 6.3  |
|     | Figure 6-5 Open Screen                            | 6.3  |
|     | Default                                           | 6.3  |
|     | 3300/3500 Config Autoload                         | 6.4  |
|     | Force Load                                        | 6.4  |
|     | Exit                                              | 6.4  |
|     | Local Locking Only                                | 6.4  |
|     | Communications                                    | 6.4  |
|     | Figure 6-6 Configure Settings Screen              | 6.5  |
|     | Local Communications Configuration                | 6.5  |
|     | Remote Communications Configuration               | 6.5  |
|     | Figure 6-7 Configure Settings Screen              | 6.6  |
|     | Figure 6-8 Modem Type List Screen                 | 6.6  |
|     | Figure 6-9 Virtual Panel Connect Screen           | 6.7  |
|     | Figure 6-10 New Connection Name Screen            | 6.7  |
|     | Figure 6-11 Remote Connection Phone Number Screen | 6.8  |
|     | Figure 6-12 Modem Status Screen                   | 6.8  |
|     | Call Remote                                       | 6.8  |
|     | Figure 6-13 PESA Virtual Panel Connect Screen     | 6.9  |
|     | Hangup                                            | 6.9  |
|     | Figure 6-14 Modem Offline Screen                  | 6.9  |
|     | Contents                                          | 6.9  |
|     | About                                             | 6.10 |
| 6.3 | PESA Virtual Panel Screen Areas and Buttons       | 6.10 |
|     | Figure 6-15 PESA Virtual Panel Screen             | 6.10 |
|     | Status Display                                    | 6.11 |
|     | Level Buttons                                     | 6.11 |
|     | Select All/Clear All Buttons                      | 6.11 |
|     | Source Buttons                                    | 6.11 |
|     | Destination Buttons                               | 6.11 |
|     | Salvo/Preset Area                                 | 6.12 |
|     | Name Set List                                     | 6.12 |
|     | Lock/Unlock Buttons                               | 6.12 |
|     | Single/Gang Selections                            | 6.12 |

### Section 6 - Operation Continued:

|   | 6.3 Follow Switch Example                           | 6.13 |
|---|-----------------------------------------------------|------|
|   | Analog Levels Follow Switch                         | 6.13 |
|   | Figure 6-16 Analog Levels Follow Switch             | 6.13 |
|   | Digital Levels Follow Switch                        | 6.14 |
|   | Figure 6-17 Digital Levels Follow Switch            | 6.14 |
|   | 6.4 Breakaway Switch Example                        | 6.15 |
|   | Analog Levels Breakaway Switch                      | 6.15 |
|   | Figure 6-18 Analog Levels Breakaway Switch          | 6.15 |
|   | Digital Levels Breakaway Switch                     | 6.16 |
|   | Figure 6-19 Digital Levels Breakaway Switch         | 6.16 |
|   | 6.5 Lock/Unlock Example                             | 6.17 |
|   | Figure 6-20 Locked Destinations                     | 6.17 |
|   | Figure 6-21 Unlocked Destinations                   | 6.18 |
|   | 6.6 Single Destination Select Example               | 6.18 |
|   | Figure 6-22 Single Destination Select               | 6.19 |
|   | 6.7 Gang (Multiple) Destination Select Example      | 6.19 |
|   | Figure 6-23 Gang Destination Select                 | 6.20 |
|   | 6.8 Salvo Take Example                              | 6.20 |
|   | Figure 6-24 PESA Virtual Panel Screen (Alpha Salvo) | 6.21 |
|   | Figure 6-25 PESA Virtual Panel Information Screen   | 6.21 |
|   | 6.9 Create Salvo/Preset                             | 6.22 |
|   | 6.10 PESA Virtual Panel Preset                      | 6.22 |
|   | Figure 6-26 PESA Virtual Panel Preset Screen        | 6.22 |
|   | Preset Display                                      | 6.23 |
|   | Load/Store Salvo Button                             | 6.23 |
|   | Save to Salvo Button                                | 6.23 |
|   | Figure 6-27 Salvo Save Screen                       | 6.23 |
|   | Delete Salvo Button                                 | 6.24 |
|   | Figure 6-28 Preset Delete Screen                    | 6.24 |
|   | Sources List                                        | 6.24 |
|   | Figure 6-29 Source Select                           | 6.25 |
|   | Destinations List                                   | 6.25 |
|   | Figure 6-30 Destination Select                      | 6.26 |
|   | Clear All Button                                    | 6.26 |
|   | Clear Selected Button                               | 6.26 |
|   |                                                     | 6.26 |
|   | Take Selected Button                                | 6.27 |
|   |                                                     | 6.27 |
|   | Figure 6-31 PESA Virtual Panel Preset Screen        | b.2/ |
|   | Exit Button                                         | 6.27 |
|   | 6.11 Preset Creation Drag and Drop Method           | 6.28 |
|   | 6.12 Preset Creation Double-Click Method            | 0.28 |
| - |                                                     |      |

### **1.1 Introduction**

This manual contains the installation, configuration, and operation instructions for the PESA Virtual Control Panel. Please refer to this manual prior to installing and operating the PESA Virtual Control Panel.

### General

The PESA Virtual Control Panel provides a wide range of powerful control options. Hot take, audio-follow-video, break-away, and salvo switches are available at the click of mouse button. Additionally, a selected source can be switched to a single destination or a group of destinations (gang). Single or multiple destinations can be locked or unlocked from the Virtual Control Panel. The salvo capability allows the custom building of multiple switches through an intuitive drag and drop interface screen (PESA Virtual Panel Preset Screen). Multiple salvos and panel configurations (PESA Virtual Panel Configuration Screen) can be saved (stored) to disk and recalled as needed. Additionally, the PESA Virtual Control Panel can be configured to automatically establish a communications link with remotely located switching systems. The communications link can be configured and established using a wide variety of industry standard modems.

The following topics are discussed in this manual:

- Virtual Panel Installation
- Software License Agreement
- Virtual Panel Configuration
- Example System Configuration
- Virtual Panel Operation

### NOTE

The PESA Virtual Panel is designed to be installed on and function on PC running Windows 95<sup>™</sup> Windows NT<sup>™</sup> The PESA Virtual <u>will not</u> function on a PC running Windows 3.1<sup>™</sup>

### NOTICE

THE PESA VIRTUAL PANEL SOFTWARE PACKAGE INSTALLATION, CONFIGURA-TION, AND OPERATION PROCEDURES FOUND IN THIS MANUAL MODULE ARE NOT MEANT TO BE A REPLACEMENT FOR A THOROUGH KNOWLEDGE OF WINDOWS™ OPERATING SYSTEMS. PESA VIRTUAL PANEL USERS SHOULD HAVE A CONCEP-TUAL UNDERSTANDING OF THE WINDOWS™OPERATING SYSTEM.

### 2.1 Virtual Panel Installation

The installation of the PESA Virtual Panel is a step-by-step process similar to the installation of any Windows™based software package. The following paragraphs outline the steps necessary to properly install the PESA Virtual Panel Software.

To install the PESA Virtual Panel Software, access the Run Screen as shown in Figure 2-1. The Run Screen is available from the Start Button. Once the Run Screen is accessed, type in A:\VPSETUP.EXE or B:\VPSETUP.EXE in the Open Data Field, depending upon which floppy drive is a 3.5" drive. Once the entry in the data field is completed, place Disk 1 of the PESA Virtual Control Panel Software Package in the designated floppy drive and select OK to proceed with the installation.

| Run           | ?×                                                                                    |
|---------------|---------------------------------------------------------------------------------------|
|               | Type the name of a program, folder, or document, and<br>Windows will open it for you. |
| <u>O</u> pen: | a:\PESA VP Install.EXE                                                                |
|               | OK Cancel <u>B</u> rowse                                                              |

Figure 2-1 Run Screen

Once OK is selected on the Run Screen, the PESA Virtual Panel Installation Program will start. Follow the on-screen instructions to continue the installation process.

### 2.1 Virtual Panel Installation Continued:

Once the installation process is completed, the PESA Virtual Panel Shortcut Icon should be displayed on the desktop of the system computer as shown in Figure 2-2.

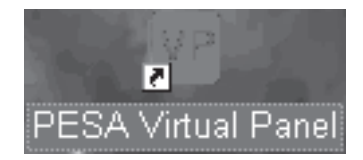

#### Figure 2-2 PESA Virtual Panel Shortcut Icon

The PESA Virtual Panel Program Group, which contains the PESA Virtual Panel, Virtual Panel Configuration, and PESA Virtual Panel Help, is accessible through the Start Programs function of Windows™once the installation program is completed (Figure 2-3). To start one of the programs contained in the PESA Virtual Panel Group, select the desired program and click on it.

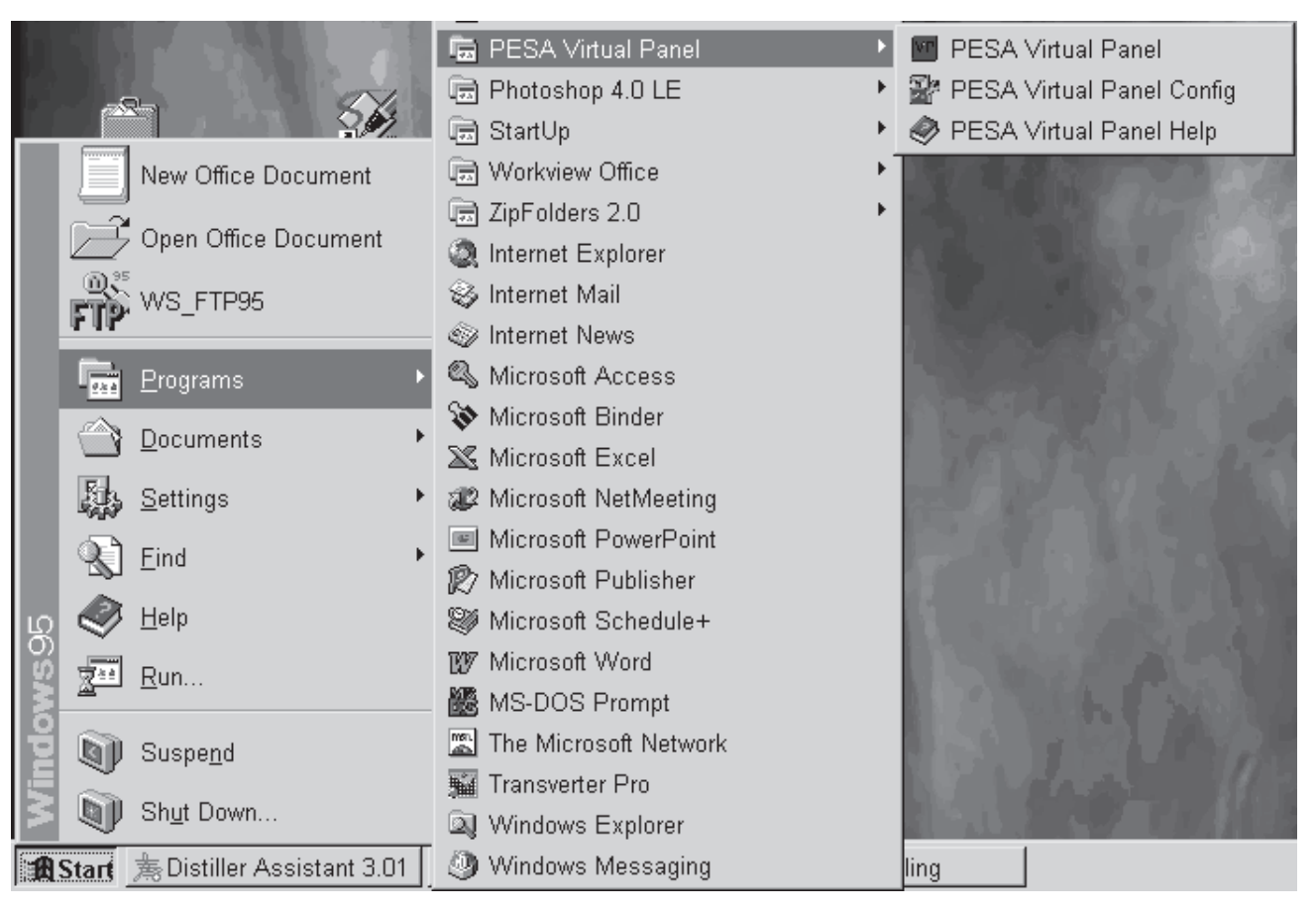

Figure 2-3 PESA Virtual Panel Program Group

### 3.1 Software License Agreement

BY CLICKING ON THE "ACCEPT" BUTTON OR OPENING THE PACKAGE, YOU ARE CONSENTING TO BE BOUND BY THIS AGREEMENT. IF YOU DO NOT AGREE TO ALL OF THE TERMS OF THIS AGREEMENT, CLICK THE "REJECT" BUTTON AND THE INSTALLATION PROCESS WILL NOT CONTINUE.

PESA VIRTUAL PANEL END USER COMMERCIAL LICENSE AGREEMENT

#### GRANT.

Subject to purchase of a PESA System Controller, PESA Switching Systems, Inc. (PESA) grants to you a non-exclusive license to use the Software and accompanying documentation ("Documentation") in the manner described below under "Scope of Grant."

#### LIMITED WARRANTY.

PESA warrants that for a period of ninety (90) days from the date of acquisition, the Software, if operated as directed, will substantially achieve the functionality described in the Documentation. PESA does not warrant, however, that your use of the Software will be uninterrupted or that the operation of the Software will be error-free or secure. In addition, the security mechanisms implemented by PESA software have inherent limitations, and you must determine that the Software sufficiently meets your requirements. PESA also warrants that the media containing the Software, if provided by PESA, is free from defects in material and workmanship and will so remain for ninety (90) days from the date you acquired the Software. PESA's sole liability for any breach of this warranty shall be, in PESA's sole discretion: (i) to replace your defective media; or (ii) to advise you how to achieve substantially the same functionality with the Software as described in the Documentation through a procedure different from that set forth in the Documentation; or (iii) if the above remedies are impracticable, to refund the purchase price you paid for the System Controller. Repaired, corrected, or replaced Software and Documentation shall be covered by this limited warranty for the period remaining under the warranty that covered the original Software, or if longer, for thirty (30) days after the date (a) of shipment to you of the repaired or replaced Software, or (b) PESA advised you how to operate the Software so as to achieve the functionality described in the Documentation. Only if you inform PESA of your problem with the Software during the applicable warranty period and provide evidence of the date you purchased a license to the Software will PESA be obligated to honor this warranty. PESA will use reasonable commercial efforts to repair, replace, advise or, for individual consumers, refund pursuant to the foregoing warranty within 30 days of being so notified.

### **3.1 Software License Agreement Continued:**

THIS IS A LIMITED WARRANTY AND IT IS THE ONLY WARRANTY MADE BY PESA. PESA MAKES NO OTHER EXPRESS WARRANTY AND NO WARRANTY OF NONINFRINGEMENT OF THIRD PARTIES' RIGHTS. THE DURATION OF IMPLIED WARRANTIES, INCLUDING WITHOUT LIMITATION, WARRANTIES OF MERCHANT-ABILITY AND OF FITNESS FOR A PARTICULAR PURPOSE, IS LIMITED TO THE ABOVE LIMITED WARRANTY PERIOD; SOME JURISDICTIONS DO NOT ALLOW LIMI-TATIONS ON HOW LONG AN IMPLIED WARRANTY LASTS. SO LIMITATIONS MAY NOT APPLY TO YOU. NO PESA DEALER, AGENT, OR EMPLOYEE IS AUTHORIZED TO MAKE ANY MODIFICATIONS, EXTENSIONS, OR ADDITIONS TO THIS WARRANTY. If any modifications are made to the Software by you during the warranty period; if the media is subjected to accident, abuse, or improper use; or if you violate the terms of this Agreement, then this warranty shall immediately be terminated. This warranty shall not apply if the Software is used on or in conjunction with hardware or software other than the unmodified version of hardware and software with which the software was designed to be used as described in the Documentation. THIS WARRANTY GIVES YOU SPECIFIC LEGAL RIGHTS, AND YOU MAY HAVE OTHER LEGAL RIGHTS THAT VARY BY JURIS-DICTION.

SCOPE OF GRANT.

You may:

\* use the Software on any single computer;

\* use the Software on a second computer so long as only one copy is used at a time;

\* copy the Software for archival purposes, provided any copy must contain all of the original Software's proprietary notices.

You may not:

\* permit other individuals to use the Software except under the terms listed above;

\* permit concurrent use of the Software;

\* modify, translate, reverse engineer, decompile, disassemble (except to the extent applicable laws specifically prohibit such restriction), or create derivative works based on the Software;

\* copy the Software other than as specified above;

\* rent, lease, grant a security interest in, or otherwise transfer rights to the Software; or

\* remove any proprietary notices or labels on the Software.

TITLE.

Title, ownership rights, and intellectual property rights in the Software shall remain in PESA and/or its suppliers. The Software is protected by the copyright laws and treaties. Title and related rights in the content accessed through the Software is the property of the applicable content owner and may be protected by applicable law. This License gives you no rights to such content.

### 3.1 Software License Agreement Continued:

#### TERMINATION.

The license will terminate automatically if you fail to comply with the limitations described herein. On termination, you must destroy all copies of the Software and Documentation.

LIMITATION OF LIABILITY. UNDER NO CIRCUMSTANCES AND UNDER NO LEGAL THEORY, TORT, CONTRACT, OR OTHERWISE, SHALL PESA OR ITS SUPPLIERS OR RESELLERS BE LIABLE TO YOU OR ANY OTHER PERSON FOR ANY INDIRECT, SPECIAL, INCIDENTAL, OR CONSEQUENTIAL DAMAGES OF ANY CHARACTER IN-CLUDING, WITHOUT LIMITATION, DAMAGES FOR LOSS OF GOODWILL, WORK STOPPAGE, COMPUTER FAILURE OR MALFUNCTION, OR ANY AND ALL OTHER COMMERCIAL DAMAGES OR LOSSES. IN NO EVENT WILL PESA BE LIABLE FOR ANY DAMAGES IN EXCESS OF THE AMOUNT PESA RECEIVED FROM YOU FOR A LICENSE TO THE SOFTWARE, EVEN IF PESA SHALL HAVE BEEN INFORMED OF THE POSSIBILITY OF SUCH DAMAGES, OR FOR ANY CLAIM BY ANY OTHER PARTY. THIS LIMITATION OF LIABILITY SHALL NOT APPLY TO LIABILITY FOR DEATH OR PERSONAL INJURY TO THE EXTENT APPLICABLE LAW PROHIBITS SUCH LIMITA-TION. FURTHERMORE, SOME JURISDICTIONS DO NOT ALLOW THE EXCLUSION OR LIMITATION OF INCIDENTAL OR CONSEQUENTIAL DAMAGES, SO THIS LIMITATION AND EXCLUSION MAY NOT APPLY TO YOU.

MISCELLANEOUS.

If the copy of the Software you received was accompanied by a printed or other form of "hard-copy" End User License Agreement whose terms vary from this Agreement, then the hard-copy End User License Agreement governs your use of the Software. This Agreement represents the complete agreement concerning this license and may be amended only by a writing executed by both parties. THE ACCEPTANCE OF ANY PURCHASE ORDER PLACED BY YOU IS EXPRESSLY MADE CONDITIONAL ON YOUR ASSENT TO THE TERMS SET FORTH HEREIN, AND NOT THOSE IN YOUR PURCHASE OR-DER. If any provision of this Agreement is held to be unenforceable, such provision shall be reformed only to the extent necessary to make it enforceable. This Agreement shall be governed by Alabama law (except for conflict of law provisions).

### 4.1 Introduction

To open the Virtual Panel Configuration Utility, select and click on Virtual Panel Configuration in the PESA Virtual Panel Group. The Virtual Panel Configuration Utility enables the user to quickly build, edit, save, and open multiple PESA Virtual Panel configurations. Selecting and clicking on Virtual Panel Configuration will open the Virtual Panel Configuration Utility Screen (Figure 4-1).

| 👺 PESA Virtual Panel Configuration - Manual           | _ 🗆 × |
|-------------------------------------------------------|-------|
| <u>F</u> ile <u>H</u> elp                             |       |
|                                                       |       |
| Controllers Levels Sources Destinations Name Sets     |       |
|                                                       |       |
|                                                       |       |
|                                                       |       |
| Delete Controller Controller Address Number of Levels |       |
|                                                       |       |
|                                                       |       |
|                                                       |       |
|                                                       |       |
|                                                       |       |
|                                                       |       |
|                                                       |       |
| <u>Apply</u> <u>C</u> ancel                           |       |
|                                                       |       |
|                                                       |       |
|                                                       |       |

#### Figure 4-1 Virtual Panel Configuration Screen

The tabs on the Virtual Panel Configuration Utility Screen enable the entry and configuration of system controllers, levels, sources, destinations, and name sets (name sets consist of logical sets of sources and destinations). Additionally, each source and destination can be given a logical name up to eight alpha-numeric characters long including spaces.

### 4.2 Configuration Menus

The main configuration menus on the Virtual Panel Configuration Screen are File and Help. The File Menu provides access to the New, Open, Save, Load Default Configuration, and Exit configuration functions (Figure 4-2). The Help Menu provides access to the Contents and About functions (Figure 4-3).

| 🗄 PESA Virtual Panel Configur |
|-------------------------------|
| <u>F</u> ile <u>H</u> elp     |
| New                           |
| <u>O</u> pen                  |
| <u>S</u> ave                  |
| Load Default Configuration    |
| E <u>x</u> it                 |

Figure 4-2 File Menu Functions

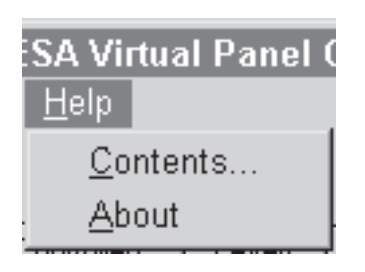

Figure 4-3 Help Menu Functions

#### New

Selecting New in the File Menu will open a blank Virtual Panel Configuration Screen as shown in Figure 4-4. The blank configuration screen enables the user to build a new PESA Virtual Panel Configuration by entering the desired configuration information on the proper tab page and into designated data fields. For help in building a new configuration refer to the Example Configuration Section of this manual.

#### New Continued:

| 🖙 PESA Virtual Panel Configuration - Untitled         | _ 🗆 🗵 |
|-------------------------------------------------------|-------|
| <u>F</u> ile <u>H</u> elp                             |       |
|                                                       |       |
|                                                       |       |
| Controllers Levels Sources Destinations Name Sets     |       |
|                                                       |       |
|                                                       |       |
| Delete Controller Controller Address Number of Levels |       |
|                                                       |       |
|                                                       |       |
|                                                       |       |
|                                                       |       |
|                                                       |       |
|                                                       |       |
|                                                       |       |
|                                                       |       |
| Apply Cancel                                          |       |
|                                                       |       |
|                                                       |       |
|                                                       |       |
|                                                       |       |

Figure 4-4 Blank Virtual Panel Configuration Utility Screen

#### Open

Selecting Open in the File Menu will cause the Open Screen (Figure 4-5) to be displayed. The Open Screen enables the user to open existing Virtual Panel Configurations into the Virtual Panel Configuration Screen. The existing configuration can then be viewed and edited if desired.

To open the desired configuration, click on the desired configuration name or type in the desired configuration name into the File Name Data Field and select Open. Selecting Cancel will abort the file open operation and will return you to the Virtual Panel Configuration Utility Screen.

### **Open Continued:**

| Open                   |                      |   |   |   | ? ×          |
|------------------------|----------------------|---|---|---|--------------|
| Look <u>i</u> n:       | 🔄 Pesavp             | • | ŧ | Ť |              |
| 🔊 Example              | e. ofg               |   |   |   |              |
|                        |                      |   |   |   |              |
|                        |                      |   |   |   |              |
|                        |                      |   |   |   |              |
|                        |                      |   |   |   |              |
|                        |                      |   |   |   |              |
| File <u>n</u> ame:     | Example.ctg          |   | _ |   | <u>O</u> pen |
| Files of <u>type</u> : | Config Files (*.CFG) |   | • |   | Cancel       |

#### Figure 4-5 Open Screen

#### Save

Selecting Save from the File Menu will cause the Save As Screen (Figure 4-6) to be displayed. The Save As Screen enables the user to save the current configuration's information onto a floppy drive or hard-drive for convenient retrieval as needed. The configuration information can either be saved in an existing configuration file or in a new user assigned configuration file. To save the current configuration to a new file, enter the desired file name in the File Name Data Field and select Save. Please note that the default save directory is the PESAVP Directory. If you wish to save the current configuration in a directory other than the default directory, please select the desired directory. To save the current configuration to an existing file name, click on the existing file name and then select Save.

### Save Continued:

| Save As               |                      |   |   |   | ? ×          |
|-----------------------|----------------------|---|---|---|--------------|
| Save jn:              | 🔄 Pesavp             | • | ŧ | Ť |              |
| 🛋 Example             | . cfg                |   |   |   |              |
|                       |                      |   |   |   |              |
|                       |                      |   |   |   |              |
|                       |                      |   |   |   |              |
|                       |                      |   |   |   |              |
| 1                     |                      |   |   |   |              |
| File <u>n</u> ame:    | Example.cfg          |   |   |   | <u>S</u> ave |
| Save as <u>t</u> ype: | Config Files (*.CFG) |   | - |   | Cancel       |
|                       |                      |   |   |   |              |

#### Figure 4-6 Save As Screen

If the current configuration is being saved into an existing file name, the Save As Information Screen will be displayed prior to the configuration information being saved. If you definitely want to replace the existing configuration's file information with the current configuration's information, select Yes. Selecting No will return you to the Save As Screen without making any changes to the selected configuration file.

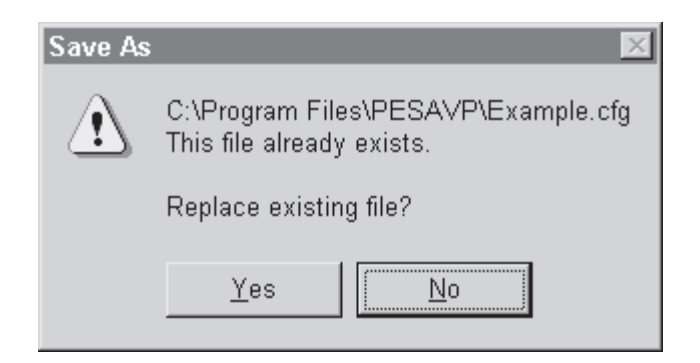

Figure 4-7 Save As Information Screen

### Save Continued:

Once the current configuration's information is saved to the selected file, the Save Completed Screen (Figure 4-8) will be displayed. Select OK on the Save Completed Screen to make the current configuration (the configuration that was saved) the default configuration and return you to the Virtual Panel Configuration Screen. If OK is selected, the next time the PESA Virtual Panel Program is started, it will load the default configuration. Selecting Cancel will return you to the Virtual Panel Configuration Screen without making the current configuration the default configuration.

| PESA Vi | rtual Panel Configuration                             |
|---------|-------------------------------------------------------|
| ٩       | Do you wish this to become the default configuration? |
|         | OK Cancel                                             |

Figure 4-8 Save Completed Screen

### Load Default

Selecting Load Default from the File Menu will cause the Load Default Screen (Figure 4-9) to be opened. To load the default configuration into the Virtual Panel Configuration Screen, select OK. Any existing configuration information listed on the Virtual Panel Configuration Screen will be over-written by the default configuration's information. The default configuration is simply a general configuration representing a PESA Routing Switcher System. Selecting Cancel will return you to the Virtual Panel Configuration Screen without any configuration change actions taking place.

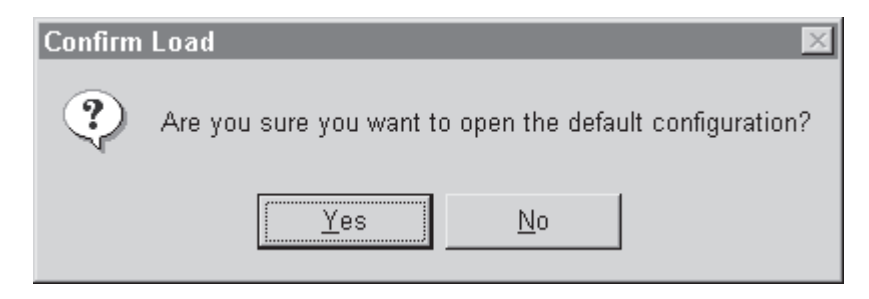

Figure 4-9 Load Default Screen

#### Exit

Selecting Exit from the File Menu will exit you from the Virtual Panel Configuration Program and return you the Windows™desktop.

#### Contents

Selecting Contents from the Help Menu will open the PESA Virtual Panel Help File Screen. The PESA Virtual Panel Help File functions in the same manner as the majority of Windows<sup>T</sup>Melp files. Once you are through referencing the help file, select File and Exit to return to the PESA Virtual Panel Configuration Utility Screen.

#### About

Selecting About from the Help Menu will open the Virtual Panel Configuration Utility Information Screen. The Virtual Panel Configuration Utility Information Screen displays copyright and version information. To return to the Virtual Panel Configuration Utility Screen, select OK.

### 4.3 Configuration Tabs

There are five configuration tabs on the Virtual Panel Configuration Screen which allow the user to configure the controllers, levels, sources, destinations, and name sets which make-up a complete virtual panel configuration. The number of configurable controllers, levels, sources, destinations, and name sets are only limited by the physical configuration of the user's routing switcher system and by type routing switcher system controller being utilized. The following paragraphs describe each of the configuration tabs and their related data entry fields.

**NOTE:** The data tables and corresponding data fields on the configuration tabs are selectable and up-datable using standard Windows<sup>TM</sup>keystrokes and mouse actions. Please also note that invalid data field entries not allowed and are alerted by a corresponding error message.

#### Controllers

The data fields available on the Controller Tab are Controller, Controller Address, Number of Levels, and Delete (Figure 4-10). The Controller Data Field allows the entry of a logical controller name up to eight alpha-numeric characters long. The Controller Address Data Field allows the entry of a numeric address from 0 to 255. The selection of address 0 limits the configuration of the PESA Virtual Panel to one system controller. The Number of Levels Data Field enables the number of desired configuration levels consistent with the type of system controller being utilized. Selection of the Delete Data Field marks configuration items (controllers) to be deleted when Apply is selected or when another tab is selected. Controller names and addresses must be unique.

To configure a controller, enter the desired controller name, controller address, and number of levels in the correct data fields. Please note that as controller configurations are entered the Controller Tab Data Table automatically expands to allow the entry of more configuration items.

| PESA Virtual Panel Configuration - Manual<br><u>F</u> ile <u>H</u> elp | <u>-                                    </u> |
|------------------------------------------------------------------------|----------------------------------------------|
| Controllers Levels Sources Destinations Name Sets                      |                                              |
| Delete Controller Controller Address Number of Levels   Ocelot 0 4     |                                              |
|                                                                        |                                              |
|                                                                        |                                              |
| <u>Apply</u> <u>Cancel</u>                                             |                                              |
|                                                                        |                                              |

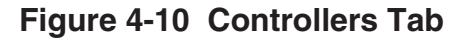

#### Levels

The data fields available on the Levels Tab are the Levels, Number, Controller, Levels Offset, Number of Inputs, Number of Outputs, and Delete (Figure 4-11). The Level Data Field allows the entry of an alphanumeric name, up to eight characters long, for each configured level. Please note that all levels names must be unique. The Number Data Field allows the entry of a level number. If a level number is not assigned the next available number will be automatically assigned. Please note that all level numbers must be unique. The Controller Data Field allows the selection of an previously configured controller; either from the scrolldown controllers list or by typing the desired controller's assigned name. The Level Offset Data Field indicates the level offset for the controller that is associated with the respective level. The assigned level offset must be unique per controller. The Number of Inputs Data Field allows the assignment of the number inputs which will be controlled on the configured level. The assigned number of inputs should match the number of valid physical inputs which can be controlled on the corresponding level. The Number of Outputs Data Field allows the assignment of the number outputs which will be controlled on the configured level. The assigned number of outputs should match the number of valid physical inputs which can be controlled on the corresponding level. Selection of the Delete Data Field marks configuration items (levels) to be deleted when Apply is selected or when another tab is selected.

To configure a level, enter the desired level name, number, controller selection, level offset, number of inputs, and number of outputs in the correct data fields. Please note that as level configurations are entered the Levels Tab Data Table automatically expands to allow the entry of more configuration items.

#### Levels Continued:

| PESA V<br>ile Hel    | /irtual Pa<br>o<br>llers                | nel Con<br>rels <u>S</u> o | figuration - M<br>burces <u>D</u> estir            | lanual<br>ations Na              | ame Sets                                  |                                            |
|----------------------|-----------------------------------------|----------------------------|----------------------------------------------------|----------------------------------|-------------------------------------------|--------------------------------------------|
| Dele                 | te Level<br>RGBS<br>AA<br>DIGVID<br>AES | Number<br>1<br>2<br>3<br>4 | Controller<br>Ocelot<br>Ocelot<br>Ocelot<br>Ocelot | Level Offset<br>1<br>2<br>3<br>4 | # of Inputs<br>16<br>16<br>16<br>16<br>16 | # of Outputs<br>16<br>16<br>16<br>16<br>16 |
| ALS 4 Ucelot 4 16 16 |                                         |                            |                                                    |                                  |                                           |                                            |

Figure 4-11 Levels Tab

#### Sources

The data fields available on the Source Tab are Source, a data field corresponding to each configured level, and Delete. The Source Data Field allows the configuration of sources and assignment of an alpha-numeric source name, up to eight characters long, to each configured source. The Level Entry Data Fields allow the assignment of input numbers to each configured source on each configured level. Please note the input number "0" equates to an input number not being assigned to a configured source on a selected level. Selection of the Delete Data Field marks configuration items (sources) to be deleted when Apply is selected or when another tab is selected.

#### **Sources Continued:**

To configure a source, enter the desired unique source name and the input number to be assigned to each configured level in the correct data fields. Please note that as source configurations are entered the Sources Tab Data Table automatically expands to allow the entry of more configuration items.

| 🗄 PESA Virtual Panel               | Configuration - Manual         | _ D × |
|------------------------------------|--------------------------------|-------|
| <u>F</u> ile <u>H</u> elp          |                                |       |
|                                    |                                |       |
|                                    |                                |       |
| <u>C</u> ontrollers <u>L</u> evels | Sources Destinations Name Sets |       |
|                                    |                                |       |
|                                    |                                |       |
|                                    |                                |       |
| Delete Source                      | RGBS AA DIGVID AES             |       |
| AVTR 1                             |                                |       |
| AVTR 2                             | 2 2 0 0                        |       |
| AVTR 3                             | 3 3 0 0                        |       |
| AVTR 4                             | 4 4 0 0                        |       |
| AVTR 5                             | 5 5 0 0                        |       |
| BLACK                              | 6 6 0 0                        |       |
| DSAT 1                             | 0 0 14 14                      |       |
| DSAT 2                             | 0 0 15 15                      |       |
| DSAT 3                             | 0 0 16 16                      |       |
| DVTR 1                             |                                |       |
|                                    |                                |       |
|                                    | And Count                      |       |
|                                    |                                |       |
|                                    |                                |       |
|                                    |                                |       |

Figure 4-12 Sources Tab

#### Destinations

The data fields available on the Destination Tab are Destination, a data field corresponding to each configured level, and Delete. The Destination Data Field allows the configuration of destinations and assignment of an alpha-numeric destination name, up to eight characters long, to each configured destination. The Level Entry Data Fields allow the assignment of output numbers to each configured destination on each configured level.

#### **Destinations Continued:**

Please note the output number "0" equates to an output number not being assigned to a configured destination on a selected level. Outputs for a destination must be unique per level; i.e. two destinations may not share the same output on the same level. Selection of the Delete Data Field marks configuration items (destinations) to be deleted when Apply is selected or when another tab is selected.

To configure a destination, enter the desired unique destination name and the destination number to be assigned to each configured level in the correct data fields. Please note that as destinations configurations are entered the Destinations Tab Data Table automatically expands to allow the entry of more configuration items.

| 2)<br>F      | PESA          | Virtua | al Panel Co    | onfigu          | ati | on - Ma         | nual  |           |          | _ 🗆 × |
|--------------|---------------|--------|----------------|-----------------|-----|-----------------|-------|-----------|----------|-------|
| <u>F</u> ile | e <u>H</u> e  | lp     |                |                 |     |                 |       |           |          |       |
|              |               |        |                |                 |     |                 |       |           |          |       |
| 6            |               |        | <u> </u>       |                 | ~77 |                 |       |           |          |       |
| F            | <u>C</u> ontr | ollers | <u>L</u> evels | <u>S</u> ources |     | <u>D</u> estina | tions | Name Sets |          |       |
|              |               |        |                |                 |     |                 |       |           |          |       |
|              |               |        |                |                 |     |                 |       |           |          |       |
|              | [             | Delete | Destination    | RGBS            | AA  | DIGVID          | AES   |           | <u> </u> |       |
|              |               |        | AVTR 1         | 1               | 1   | 0               | 0     |           | _        |       |
|              |               |        | AVTR 2         | 2               | 2   | 0               | 0     |           |          |       |
|              |               |        | AVTR 3         | 3               | 3   | 0               |       |           |          |       |
|              |               |        | AVTR 4         | 4               | - 4 | 0               | 0     |           |          |       |
|              |               |        | CMON 1         | 5               | -5  | 0               | 0     |           |          |       |
|              |               |        | CMON 6         | 6               | 6   | 0               | 0     |           |          |       |
|              |               |        | CONF 1         | 7               | - 7 | 0               | 0     |           |          |       |
|              |               |        | CONF 2         | 8               | 8   | 0               | 0     |           |          |       |
|              |               |        | DMON 1         | 0               | 0   | 7               | - 7   |           |          |       |
|              |               |        | DMON 2         | 0               | 0   | 8               | 8     |           | -        |       |
|              | '             |        |                |                 |     |                 |       |           | _        |       |
|              |               |        |                |                 |     | -               |       |           |          |       |
|              |               |        |                | Ap              | ply |                 |       | Cancel    |          |       |
|              |               |        |                |                 |     |                 | _     |           |          |       |
|              |               |        |                |                 |     |                 |       |           |          |       |
| Ľ            |               |        |                |                 |     |                 |       |           |          |       |

Figure 4-13 Destinations Tab

#### **Names Sets**

The data fields available on the Name Sets Tab are Name Set and Delete. The Name Sets Tab also provides a Sources List and Destinations List to enable the quick building of Name Sets. The Group Name List displays the sources and destinations contained within the selected Name Set. The commands available on the Name Sets Tab are Add, Clear, and Delete.

The Name Set Data Field allows the configuration of a name set and the assignment of a unique alpha-numeric name, up to eight characters long, to each configured name set. Selection of the Delete Data Field enables the deletion of the corresponding name set.

The Add command allows the addition of selected source and destinations to the selected name set. The Clear command enables the clearing of the selection of sources and destinations. The Delete command enables the deletion of selected sources and destinations from the selected name set.

To configure a name set, enter the desired name set name in the correct data field. Once the name set name is entered, select the sources and destinations that will comprise the selected name set's configuration from the sources and destinations lists and select Add. When Add is selected, the Group Name List will be updated to display the selected sources and destinations.

#### Names Sets Continued:

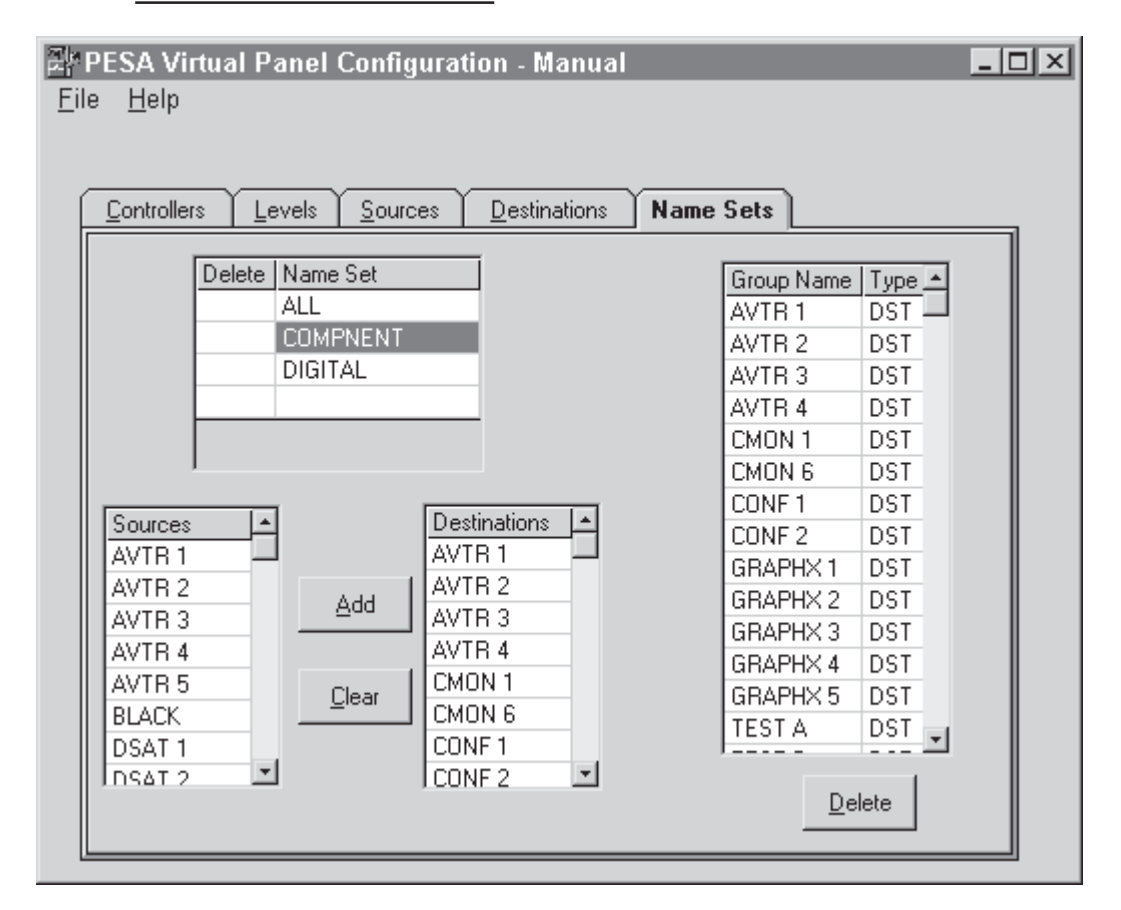

Figure 4-14 Name Sets Tab

### 4.4 Configuration Commands

The following paragraphs describe the commands available on the Virtual Panel Configuration Screen. Please note that the following commands are not available on the Name Set Tab.

### 4.4 Configuration Commands

### Apply

Selecting the Apply command causes any configuration changes or edits on the current tab to be included as part of the current (open) configuration. For example, if an additional level is added to the current configuration and another tab has not been selected, selecting Apply will update the current configuration to include the new level configuration. The current changes are also updated and included into the current (open) configuration when another tab is selected. To store changes permanently, the user must select Save from the File Menu.

### Cancel

Selecting the Cancel command will cancel any configuration changes to the current configuration providing another tab has not been selected prior to selecting Cancel.

# 4.5 PESA VP Configuration Conceptual Overview

The PESA Virtual Panel is a Windows<sup>™</sup>based control panel that allows the user to control a PESA Routing Switcher System from a PC. The PC connects to the PESA Routing Switcher over a serial link (RS-232 or RS-422) using the PESA Routing Switcher Controller's CPU link interface. The PESA Virtual Panel can be used with any routing switcher system that supports the standard PESA CPU Link Protocol #1.

The PESA Virtual Panel can be configured for single or multiple controllers. It can map router inputs and outputs into different sources and destinations providing optimal usage of the router. Sources and destinations may be organized into different name sets due to their location, signal type or for any other reason the user requires. Through name sets, users may view and control only selected sources and destinations at one time.

The following scenarios provide examples of how to configure two different systems.

#### **Single Ocelot Configuration**

A single 8X8 Ocelot configuration may include 4 levels: Analog-Video, Analog-Audio, Digital-Video and Digital-Audio. In this example, the user wants to control the audio and digital as separate items even though they are resident on the same Ocelot system.

This results in the following configuration.

#### **Controller Tab**

| CONTROLLER | CONTROLLER ADDRESS | NUMBER OF LEVELS |
|------------|--------------------|------------------|
| CNTL       | 0                  | 4                |

Notes: The Controller Address of 0 indicates that this configuration is for a single controller.

#### Level Tab

| LEVEL | LEVEL<br>NUMBER | CONTROLLER | LEVEL<br>OFFSET | NUMBER OF<br>INPUTS | NUMBER OF<br>OUTPUTS |
|-------|-----------------|------------|-----------------|---------------------|----------------------|
| A-VID | 1               | CNTL       | 1               | 8                   | 8                    |
| A-AUD | 2               | CNTL       | 2               | 8                   | 8                    |
| D-VID | 3               | CNTL       | 3               | 8                   | 8                    |
| D-AUD | 4               | CNTL       | 4               | 8                   | 8                    |

**Note:** CNTL1 has 4 levels, therefore there is a level offset for each level associated with the controller.

| Source Tab |       |       |       |       |
|------------|-------|-------|-------|-------|
| SOURCE     | A-VID | A-AUD | D-VID | D-AUD |
| ARSC 1     | 1     | 1     | 0     | 0     |
| ASRC 2     | 2     | 2     | 0     | 0     |
| :          | :     | :     | :     | :     |
| ASRC 8     | 8     | 8     | 0     | 0     |
| DSRC 1     | 0     | 0     | 1     | 1     |
| DSRC 2     | 0     | 0     | 2     | 2     |
| :          | :     | :     | :     | :     |
| DSRC 8     | 0     | 0     | 8     | 8     |
|            |       |       |       |       |

#### Single Ocelot Configuration Continued:

These represent the feeds that are incoming into the routing switcher. Note that they are setup so the sources are divided between those with digital signals and those with analog signals. (**Note:** 0 as an input indicates that the source is not defined on that level.)

| Des | tin | ati | on          | Tab |
|-----|-----|-----|-------------|-----|
| 200 |     |     | <b>U</b> 11 | IUN |

| DESTINATION | A-VID | A-AUD | D-VID | D-AUD |
|-------------|-------|-------|-------|-------|
| ADST 1      | 1     | 1     | 0     | 0     |
| ADST 2      | 2     | 2     | 0     | 0     |
| :           | :     | :     | :     | :     |
| ADST 8      | 8     | 8     | 0     | 0     |
| DDST 1      | 0     | 0     | 1     | 1     |
| DDST 2      | 0     | 0     | 2     | 2     |
| :           | :     | :     | :     | :     |
| DDST 8      | 0     | 0     | 8     | 8     |

These represent the feeds that are driven from the routing switcher. As with the sources, the destinations are divided between those with digital signals and those with analog signals. (Note: 0 as an input indicates that the Destination is not defined on that level.)

### Single Ocelot Configuration Continued:

### Name Set Tab

|            | ANALOG NAME SET |
|------------|-----------------|
| GROUP NAME | ТҮРЕ            |
| ASRC 1     | SRC             |
| ASRC 2     | SRC             |
| :          | :               |
| ASRC 8     | SRC             |
| ADST 1     | DST             |
| ADST 2     | DST             |
| :          | :               |
| ADST 8     | DST             |

#### DIGITAL NAME SET

| GROUP NAME | ТҮРЕ |
|------------|------|
| DSRC 1     | SRC  |
| DSRC 2     | SRC  |
| :          | :    |
| DSRC 8     | SRC  |
| DDST 1     | DST  |
| DDST 2     | DST  |
| :          | :    |
| DDST 8     | DST  |

| ALL NAM    | E SET |
|------------|-------|
| GROUP NAME | ТҮРЕ  |
| ASRC 1     | SRC   |
| ASRC 2     | SRC   |
| :          | :     |
| ASRC 8     | SRC   |
| DSRC 1     | SRC   |
| DSRC 2     | SRC   |
| :          | :     |
| DSRC 8     | SRC   |
| ADST 1     | DST   |
| ADST 2     | DST   |
| :          | :     |
| ADST 8     | DST   |
| DDST 1     | DST   |
| DDST 2     | DST   |
| :          | :     |
| DDST 8     | DST   |

#### Single Ocelot Configuration Continued:

Name Sets allow the user to restrict the sources and destinations that the user sees on the PESA Virtual Panel at any one time. This reduces the clutter that a user may have to deal with when they are controlling the router. In this instance, the user can display only the digital sources and destinations by selecting the DIGITAL Name Set. The same occurs as well with the ANALOG Name Set. The ALL Name Set is a convenience that allows the user to show activity of all sources and destinations.

#### **Multiple Ocelot Configuration**

The PESA Virtual Panel has the capability of simultaneously controlling multiple controllers across a single RS-422 link. PESA's Ocelot, Bobcat, and LNS routing switchers support this multi-drop feature in their CPU link configurations.

A multiple controller configuration might include two Ocelot Controllers with the first having three levels and the second having four levels. These Ocelot Controllers might be located in two different rooms, Rooms A and B. From a single instance of the PESA Virtual Panel, the user can control the routing switching system in either room at the same time.

This might result in the following configuration.

#### **Controller Tab**

| CONTROLLER | CONTROLLER ADDRESS | NUMBER OF LEVELS |
|------------|--------------------|------------------|
| CNTL 1     | 1                  | 3                |
| CNTL 2     | 2                  | 4                |

**Note:** The controller address of 0 cannot be used since this is reserved for a single controller configuration.

#### Level Tab

| LEVEL  | LEVEL<br>NUMBER | CONTROLLER | LEVEL<br>OFFSET | NUMBER OF<br>INPUTS | NUMBER OF<br>OUTPUTS |
|--------|-----------------|------------|-----------------|---------------------|----------------------|
| A-VID  | 1               | CNTL 1     | 1               | 16                  | 16                   |
| A-LAUD | 2               | CNTL 1     | 2               | 16                  | 16                   |
| A-RAUD | 3               | CNTL 1     | 3               | 16                  | 16                   |
| B-VID  | 4               | CNTL 2     | 1               | 16                  | 16                   |
| B-LAUD | 5               | CNTL 2     | 2               | 16                  | 16                   |
| B-RAUD | 6               | CNTL 2     | 3               | 16                  | 16                   |
| B-TC   | 7               | CNTL 2     | 4               | 16                  | 16                   |

#### **Multiple Ocelot Configuration Continued:**

**Note:** CNTL1 has 3 levels, therefore there is a level offset for each level associated with that controller. CNTL2 has 4 levels and there is a level offset for each level associated with that controller. Level offsets must be unique per controller. For example, A-VID and A-LAUD could not both have a Level Offset of 1 since they are both associated with the same controller.

#### Source Tab

| SOURCE | A-VID | A-LAUD | A-RAUD | B-VID | B-LAUD | B-RAUD | B-TC |
|--------|-------|--------|--------|-------|--------|--------|------|
| ASRC 1 | 1     | 0      | 0      | 0     | 0      | 0      | 0    |
| ASRC 2 | 0     | 2      | 2      | 0     | 0      | 0      | 0    |
| ASRC 3 | 3     | 3      | 3      | 3     | 0      | 0      | 0    |
| BSRC 4 | 0     | 0      | 0      | 1     | 0      | 0      | 0    |
| BSRC 5 | 0     | 0      | 0      | 0     | 2      | 2      | 0    |
| BSRC 6 | 0     | 0      | 0      | 3     | 3      | 3      | 3    |

Note: 0 as an input indicates that the source is not defined on that level.

#### **Destination Tab**

| DESTINATION | A-VID | A-LAUD | A-RAUD | B-VID | B-LAUD | B-RAUD | B-TC |
|-------------|-------|--------|--------|-------|--------|--------|------|
| ADST 1      | 1     | 0      | 0      | 0     | 0      | 0      | 0    |
| ADST 2      | 0     | 2      | 2      | 0     | 0      | 0      | 0    |
| ADST 3      | 3     | 3      | 3      | 3     | 0      | 0      | 0    |
| BDST 4      | 0     | 0      | 0      | 1     | 0      | 0      | 0    |
| BDST 5      | 0     | 0      | 0      | 0     | 2      | 2      | 0    |
| BDST 6      | 0     | 0      | 0      | 3     | 3      | 3      | 3    |

**Note:** 0 as an input indicates that the Destination is not defined on that level.
# 4.5 PESA VP Configuration Conceptual Overview Cont:

### Multiple Ocelot Configuration Continued:

#### Name Set Tab

|            | ROOMA NAME SET |     |
|------------|----------------|-----|
| GROUP NAME | T              | /PE |
| ASRC 1     | S              | RC  |
| ASRC 2     | S              | RC  |
| ASRC 3     | S              | RC  |
| ADST 1     | D              | ST  |
| ADST 2     | D              | ST  |
| ADST 3     | D              | ST  |

#### ROOMB NAME SET

| GROUP NAME | TYPE |
|------------|------|
| BSRC 4     | SRC  |
| BSRC 5     | SRC  |
| BSRC 6     | SRC  |
| BDST 4     | DST  |
| BDST 5     | DST  |
| BDST 6     | DST  |

#### ALL NAME SET

| GROUP NAME | TYPE |
|------------|------|
| ASRC 1     | SRC  |
| ASRC 2     | SRC  |
| ASRC 3     | SRC  |
| BSRC 4     | SRC  |
| BSRC 5     | SRC  |
| BSRC 6     | SRC  |
| ADST 1     | DST  |
| ADST 2     | DST  |
| ADST 3     | DST  |
| BDST 4     | DST  |
| BDST 5     | DST  |
| BDST 6     | DST  |

# 4.5 PESA VP Configuration Conceptual Overview Cont:

#### Multiple Ocelot Configuration Continued:

**Note:** In grouping the sources and destinations into a name set such as ROOMA, the ROOMA name set may be selected from the PESA Virtual Panel and only the sources and destinations for room A, i.e. controller 1, are displayed. Likewise, if the user chooses to view only ROOMB sources and destinations, the ROOMB name set may be selected and the user will view only those sources and destinations controlled by controller 2. The ALL name set is used to control and status all sources and destinations.

### 5.1 Introduction

The following paragraphs describe the building of an example configuration to assist the user in learning to build virtual panel configurations. The example configuration consists of one controller, four 16X16 levels (an analog video level, an analog audio level, a digital video level, and a digital audio level), sources, destinations, and three name sets. Additional configuration items are listed in tables included in the following paragraphs. To begin building the example configuration, open the PESA Virtual Panel Configuration Program and select New from the File Menu.

**NOTE:** The example configuration file is included as part of PESA Virtual Panel Software Package.

### 5.2 Controllers

Selecting New from the File Menu will open a blank Virtual Panel Configuration Screen. To continue building the example configuration, select the Controllers Tab (Figure 5-1) and then select the Controller Data Field.

| EPESA Virt        | ual Panel Configuration - Untitled                    | <u> </u> |
|-------------------|-------------------------------------------------------|----------|
| <u>Clie H</u> eib |                                                       |          |
| Controller        | Levels Sources Destinations Name Sets                 |          |
|                   |                                                       |          |
|                   | Delete Controller Controller Address Number of Levels |          |
|                   |                                                       |          |
|                   |                                                       |          |
|                   |                                                       |          |
|                   | 1                                                     |          |
|                   |                                                       |          |
|                   |                                                       |          |
|                   |                                                       |          |
|                   |                                                       |          |

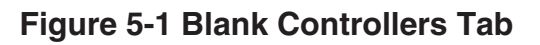

## 5.2 Controllers Continued:

To continue building the example configuration, enter the configuration information found in Table 5-1 into the appropriate data fields. Enter the controller's name (OCELOT) in the Controller Data Field, the controller's address (0) in the Controller Address Data Field, and the number of levels (4) in the Numbers of Levels Data Field.

#### **Table 5-1 Controllers**

|            | CONTROLLERS        |                  |
|------------|--------------------|------------------|
| CONTROLLER | CONTROLLER ADDRESS | NUMBER OF LEVELS |
| OCELOT     | 0                  | 4                |

Once the example configuration's controller information is entered into the appropriate data fields, the Controller Tab should appear similar to the one shown in Figure 5-2.

| 👺 PESA Virtual Panel Configuration - Example          |  |
|-------------------------------------------------------|--|
| <u>F</u> ile <u>H</u> elp                             |  |
|                                                       |  |
| Controllers Levels Sources Destinations Name Sets     |  |
|                                                       |  |
|                                                       |  |
|                                                       |  |
| Delete Controller Controller Address Number of Levels |  |
|                                                       |  |
|                                                       |  |
|                                                       |  |
|                                                       |  |
|                                                       |  |
|                                                       |  |
|                                                       |  |
| <u>Apply</u> <u>Cancel</u>                            |  |
|                                                       |  |
|                                                       |  |
|                                                       |  |

Figure 5-2 Example Configuration Controllers Tab

### 5.3 Levels

To continue building the example configuration, select the Levels Tab (Figure 5-3) and enter the configuration information found in Table 5-2 into the appropriate data fields. Enter the first level's name (RGBS) in the Level Data Field and the level number (1) in the Number Data Field or allow the configuration software to automatically assign the next available number. Select the OCELOT Controller from the Controller List (Controller Data Field). Once the level name and number are assigned and the controller is selected, enter the level's offset (1) in the Level Offset Data Field, the number of inputs (16) in the Number of Inputs Data Field.

| 왕<br>Eil | PESA Virtual Panel Configuration - Untitl<br><u>F</u> ile <u>H</u> elp | ed                    |              |
|----------|------------------------------------------------------------------------|-----------------------|--------------|
| ĺ        | <u>Controllers</u> <u>Levels</u> <u>Sources</u> <u>D</u> estination    | s Name Sets           |              |
|          | Delete Level Number Controller Lev                                     | el Offset # of Inputs | # of Outputs |
|          |                                                                        |                       |              |
|          |                                                                        |                       |              |
|          |                                                                        | <u>C</u> ancel        |              |

Figure 5-3 Blank Levels Tab

To continue configuring the example configuration's levels, enter the levels configuration information found in Table 5-2 in the corresponding Levels Tab data fields.

Table 5-2 Levels

# 5.3 Levels Continued:

| LEVELS |        |            |                 |                     |                      |  |
|--------|--------|------------|-----------------|---------------------|----------------------|--|
| LEVEL  | NUMBER | CONTROLLER | LEVEL<br>OFFSET | NUMBER OF<br>INPUTS | NUMBER OF<br>OUTPUTS |  |
| RGBS   | 1      | OCELOT     | 1               | 16                  | 16                   |  |
| AA     | 2      | OCELOT     | 2               | 16                  | 16                   |  |
| DIGVID | 3      | OCELOT     | 3               | 16                  | 16                   |  |
| AES    | 4      | OCELOT     | 4               | 16                  | 16                   |  |

Once the example configuration's levels information is entered into the appropriate data fields, the Levels Tab should appear similar to the one shown in Figure 5-4.

| Delete | Level  | Number   | Controller | Level Offset | # of Inputs | # of Outputs |
|--------|--------|----------|------------|--------------|-------------|--------------|
|        | RGBS   | 1        | Ocelot     | 1            | 16          | 16           |
|        | AA     | 2        | Ocelot     | 2            | 16          | 16           |
|        | DIGVID | 3        | Ocelot     | 3            | 16          | 16           |
|        | AES    | 4        | Ocelot     | 4            | 16          | 16           |
|        |        | <u> </u> | Apply      | <u> </u>     | ncel        |              |

Figure 5-4 Example Configuration Levels Tab

### 5.4 Sources

To continue building the example configuration, select the Sources Tab (Figure 5-5) and enter the configuration information found in Table 5-3 into the appropriate data fields. Enter the first source's name (AVTR 1) in the Source Data Field, the output number assignment for the RGBS Level (1) in the RGBS Data Field, and the output number assignment for the AA Level (1) in the AA Data Field. Please note that the DIGVID Level and the AES Level are not assigned output numbers for the source AVTR 1 and the corresponding data fields are assigned the value "0" (unassigned).

| PESA Virtual Panel Configuration - Untitled File Help                            | <u>- 🗆 ×</u> |
|----------------------------------------------------------------------------------|--------------|
| <u>C</u> ontrollers <u>L</u> evels <u>Sources</u> <u>D</u> estinations Name Sets |              |
| Delete Source RGBS AA DIGVID AES                                                 |              |
| <u>Apply</u>                                                                     |              |

Figure 5-5 Blank Sources Tab

To continue configuring the example configuration's sources, enter the source configuration information found in Table 5-3 in the corresponding Sources Tab data fields.

# 5.4 Sources Continued:

SGIEDITB

SUN 1

SUN 2

SUN 3

WALL 1

WALL 2

WALL 3

#### **Table 5-3 Sources**

#### SOURCES TABLE

|          | LEVELS |    |        |     |  |
|----------|--------|----|--------|-----|--|
| SOURCES  | RGBS   | AA | DIGVID | AES |  |
| AVTR 1   | 1      | 1  | 0      | 0   |  |
| AVTR 2   | 2      | 2  | 0      | 0   |  |
| AVTR 3   | 3      | 3  | 0      | 0   |  |
| AVTR 4   | 4      | 4  | 0      | 0   |  |
| AVTR 5   | 5      | 5  | 0      | 0   |  |
| BLACK    | 6      | 6  | 0      | 0   |  |
| DSAT 1   | 0      | 0  | 14     | 14  |  |
| DSAT 2   | 0      | 0  | 15     | 15  |  |
| DSAT 3   | 0      | 0  | 16     | 16  |  |
| DVTR 1   | 0      | 0  | 1      | 1   |  |
| DVTR 2   | 0      | 0  | 2      | 2   |  |
| DVTR 3   | 0      | 0  | 3      | 3   |  |
| DVTR 4   | 0      | 0  | 4      | 4   |  |
| DVTR 5   | 0      | 0  | 5      | 5   |  |
| DVTR 6   | 0      | 0  | 6      | 6   |  |
| GRAPHX 1 | 12     | 12 | 0      | 0   |  |
| GRAPHX 2 | 13     | 13 | 0      | 0   |  |
| GRAPHX 3 | 14     | 14 | 0      | 0   |  |
| GRAPHX 4 | 15     | 15 | 0      | 0   |  |
| GRAPHX 5 | 16     | 16 | 0      | 0   |  |
| PC 1     | 0      | 0  | 7      | 7   |  |
| PC 2     | 0      | 0  | 8      | 8   |  |
| PC 3     | 0      | 0  | 9      | 9   |  |
| SGI      | 0      | 0  | 13     | 13  |  |
| SGIEDITA | 11     | 11 | 0      | 0   |  |

### 5.4 Sources Continued:

Once the example configuration's sources information is entered into the appropriate data fields, the Sources Tab should appear similar to the one shown in Figure 5-6.

| 🗄 PESA Virtual Panel      | Configuration - Example                      |   |
|---------------------------|----------------------------------------------|---|
| <u>F</u> ile <u>H</u> elp |                                              |   |
|                           |                                              |   |
| Controllers Levels        | Sources Destinations Name Sets               |   |
|                           | <u>Sources</u> <u>Destinations</u> Name Sets |   |
|                           |                                              |   |
|                           |                                              |   |
| Deletel Source            |                                              | _ |
| AVTR 1                    |                                              |   |
| AVTR 2                    | 2 2 0 0                                      |   |
| AVTR 3                    | 3 3 0 0                                      |   |
| AVTR 4                    | 4 4 0 0                                      |   |
| AVTR 5                    | 5 5 0 0                                      |   |
| BLACK                     | 6 6 0 0                                      |   |
| DSAT 1                    | 0 0 14 14                                    |   |
| DSAT 2                    | 0 0 15 15                                    |   |
| DSAT 3                    | 0 0 16 16                                    |   |
| DVTR 1                    | 0 0 1 1                                      | - |
|                           | · · · · · ·                                  |   |
|                           |                                              |   |
|                           | <u>Apply</u> <u>C</u> ancel                  |   |
|                           |                                              |   |
|                           |                                              |   |

Figure 5-6 Example Configuration Sources Tab

# 5.5 **Destinations**

To continue building the example configuration, select the Destinations Tab (Figure 5-7) and enter the configuration information found in Table 5-4 into the appropriate data fields. Enter the first destination's name (AVTR 1) in the Destination Data Field, the input number assignment for the RGBS Level (1) in the RGBS Data Field, and the input number assignment for the AA Level (1) in the AA Data Field. Please note that the DIGVID Level and the AES Level are not assigned input numbers for the source AVTR 1 and the corresponding data fields are assigned the value "0" (unassigned).

# **5.5 Destinations Continued:**

| PESA Virtual Panel Configuration - Untitled                     | × |
|-----------------------------------------------------------------|---|
| <u>Controllers</u> Levels Sources <b>Destinations</b> Name Sets |   |
| Delete Destination RGBS AA DIGVID AES                           |   |
| <u>Apply</u> <u>Cancel</u>                                      |   |

Figure 5-7 Blank Destinations Tab

To continue configuring the example configuration's destinations, enter the destination configuration information found in Table 5-4 in the corresponding Destination Tab data fields.

# 5.5 Destinations Continued:

### **Table 5-4 Destinations**

#### DESTINATIONS TABLE

|              |      | LE\ | /ELS   |     |
|--------------|------|-----|--------|-----|
| DESTINATIONS | RGBS | AA  | DIGVID | AES |
| AVTR 1       | 1    | 1   | 0      | 0   |
| AVTR 2       | 2    | 2   | 0      | 0   |
| AVTR 3       | 3    | 3   | 0      | 0   |
| AVTR 4       | 4    | 4   | 0      | 0   |
| CMON 1       | 5    | 5   | 0      | 0   |
| CMON 6       | 6    | 6   | 0      | 0   |
| CONF 1       | 7    | 7   | 0      | 0   |
| CONF 2       | 8    | 8   | 0      | 0   |
| DMON 1       | 0    | 0   | 7      | 7   |
| DMON 2       | 0    | 0   | 8      | 8   |
| DMON 3       | 0    | 0   | 9      | 9   |
| DMON 4       | 0    | 0   | 10     | 10  |
| DVTR 1       | 0    | 0   | 1      | 1   |
| DVTR 2       | 0    | 0   | 2      | 2   |
| DVTR 3       | 0    | 0   | 3      | 3   |
| DVTR 4       | 0    | 0   | 4      | 4   |
| DVTR 5       | 0    | 0   | 5      | 5   |
| DVTR 6       | 0    | 0   | 6      | 6   |
| DWALL 1      | 0    | 0   | 11     | 11  |
| DWALL 2      | 0    | 0   | 12     | 12  |
| DWALL 3      | 0    | 0   | 13     | 13  |
| GRAPHX 1     | 12   | 12  | 0      | 0   |
| GRAPHX 2     | 13   | 13  | 0      | 0   |
| GRAPHX 3     | 14   | 14  | 0      | 0   |
| GRAPHX 4     | 15   | 15  | 0      | 0   |
| GRAPHX 5     | 16   | 16  | 0      | 0   |
| QC DVID      | 0    | 0   | 16     | 16  |
| TEST A       | 10   | 10  | 0      | 0   |
| TEST B       | 11   | 11  | 0      | 0   |
| TEST BAR     | 9    | 9   | 0      | 0   |
| TXMIT 1D     | 0    | 0   | 14     | 14  |
| TXMIT 2D     | 0    | 0   | 15     | 15  |

### 5.5 **Destinations Continued:**

Once the example configuration's destinations information is entered into the appropriate data fields, the Destinations Tab should appear similar to the one shown in Figure 5-8.

| 왉P           | ESA Virt            | ual Panel Co    | nfigu  | ati | on - Ex         | ampl  | e         | _        | - 🗆 × |
|--------------|---------------------|-----------------|--------|-----|-----------------|-------|-----------|----------|-------|
| <u>F</u> ile | <u>H</u> elp        |                 |        |     |                 |       |           |          |       |
|              |                     |                 |        |     |                 |       |           |          |       |
| _            |                     |                 |        |     |                 |       |           |          |       |
| Ĺ            | <u>C</u> ontrollers | <u><u> </u></u> | ources |     | <u>D</u> estina | tions | Name Sets |          |       |
|              |                     |                 |        |     |                 |       |           |          |       |
|              |                     |                 |        |     |                 |       |           |          |       |
|              |                     |                 |        |     |                 |       |           |          |       |
|              | Delete              | Destination     | RGBS   | AA  | DIGVID          | AES   |           | <u> </u> |       |
|              |                     | AVTR 1          | 1      | 1   | 0               | 0     |           |          |       |
|              |                     | AVTR 2          | 2      | 2   | 0               | 0     |           |          |       |
|              |                     | AVTR 3          | 3      | 3   | 0               | 0     |           |          |       |
|              |                     | AVTR 4          | 4      | - 4 | 0               | 0     |           |          |       |
|              |                     | CMON 1          | 5      | - 5 | 0               | 0     |           |          |       |
|              |                     | CMON 6          | 6      | 6   | 0               | 0     |           |          |       |
|              |                     | CONF 1          | 7      | - 7 | 0               | 0     |           |          |       |
|              |                     | CONF 2          | 8      | 8   | 0               | 0     |           |          |       |
|              |                     | DMON 1          | 0      | 0   | 7               | - 7   |           |          |       |
|              |                     | DMON 2          | 0      | 0   | 8               | 8     |           | -        |       |
|              | · ·                 |                 |        |     |                 |       |           |          |       |
|              |                     |                 | Δnr    | alu |                 |       | Cancel    |          |       |
|              |                     |                 |        | -0  |                 | _     | Dancer    |          |       |
|              |                     |                 |        |     |                 |       |           |          |       |
| L            |                     |                 |        |     |                 |       |           |          |       |

Figure 5-8 Example Configuration Destinations Tab

# 5.6 Name Sets

To continue building the example configuration, select the Name Sets Tab (Figure 5-9). Three logical name sets (ALL, COMPNENT, and DIGITAL) will be configured as part of the example configuration demonstration. The ALL Name Set will be configured will all previously configured sources and destinations assigned. The COMPNENT Name Set will be configured with the previously configured analog sources and destinations assigned and the DIGITAL Name Set will be configured with the previously configured with the previously configured analog sources and destinations assigned and the DIGITAL Name Set will be configured with the previously configured digital sources and destinations assigned.

| *PESA Virtual Pai<br>ile <u>H</u> elp                                         | nel Confi        | guration - Untitled                                                                          | _ 🗆 ×     |
|-------------------------------------------------------------------------------|------------------|----------------------------------------------------------------------------------------------|-----------|
| <u>C</u> ontrollers <u>L</u> eve                                              | els <u>S</u> our | ces <u>D</u> estinations                                                                     | Name Sets |
| Delete N<br>AVTR 1<br>AVTR 2<br>AVTR 3<br>AVTR 4<br>AVTR 5<br>BLACK<br>DSAT 1 | Add              | Destinations<br>AVTR 1<br>AVTR 2<br>AVTR 3<br>AVTR 4<br>CMON 1<br>CMON 6<br>CONF 1<br>CONF 2 |           |
|                                                                               |                  |                                                                                              | Delete    |

Figure 5-9 Blank Name Sets Tab

To continue building the example configuration name sets, enter ALL in the Name Set Data Field. Select all sources from the Sources List and all destinations from the Destinations List as shown in Table 5-5. Once the sources and destinations are selected, select Add to complete the configuration of the ALL Name Set.

### Table 5-5 All Name Set

#### NAME SET ALL TABLE

| DESTINA  | TIONS | SOURCES  |     |
|----------|-------|----------|-----|
| AVTR 1   | DST   | AVTR 1   | SRC |
| AVTR 2   | DST   | AVTR 2   | SRC |
| AVTR 3   | DST   | AVTR 3   | SRC |
| AVTR 4   | DST   | AVTR 4   | SRC |
| CMON 1   | DST   | AVTR 5   | SRC |
| CMON 6   | DST   | BLACK    | SRC |
| CONF 1   | DST   | DSAT 1   | SRC |
| CONF 2   | DST   | DSAT 2   | SRC |
| DMON 1   | DST   | DSAT 3   | SRC |
| DMON 2   | DST   | DVTR 1   | SRC |
| DMON 3   | DST   | DVTR 2   | SRC |
| DMON 4   | DST   | DVTR 3   | SRC |
| DVTR 1   | DST   | DVTR 4   | SRC |
| DVTR 2   | DST   | DVTR 5   | SRC |
| DVTR 3   | DST   | DVTR 6   | SRC |
| DVTR 4   | DST   | GRAPHX 1 | SRC |
| DVTR 5   | DST   | GRAPHX 2 | SRC |
| DVTR 6   | DST   | GRAPHX 3 | SRC |
| DWALL 1  | DST   | GRAPHX 4 | SRC |
| DWALL 2  | DST   | GRAPHX 5 | SRC |
| DWALL 3  | DST   | PC 1     | SRC |
| GRAPHX 1 | DST   | PC 2     | SRC |
| GRAPHX 2 | DST   | PC 3     | SRC |
| GRAPHX 3 | DST   | SGI      | SRC |
| GRAPHX 4 | DST   | SGIEDITA | SRC |
| GRAPHX 5 | DST   | SGIEDITB | SRC |
| QC DVID  | DST   | SUN 1    | SRC |
| TEST A   | DST   | SUN 2    | SRC |
| TEST B   | DST   | SUN 3    | SRC |
| TEST BAR | DST   | WALL 1   | SRC |
| TXMIT 1D | DST   | WALL 2   | SRC |
| TXMIT 2D | DST   | WALL 3   | SRC |

To continue building the example configuration name sets, enter COMPNENT in the Name Set Data Field below the ALL entry. Select the analog sources from the Sources List and the analog destinations from the Destinations List as shown in Table 5-6. Once the analog sources and destinations are selected, select Add to complete the configuration of the COMPNENT Name Set.

| DESTIN   | ATIONS | SOURCES  |     |  |
|----------|--------|----------|-----|--|
| AVTR 1   | DST    | AVTR 1   | SRC |  |
| AVTR 2   | DST    | AVTR 2   | SRC |  |
| AVTR 3   | DST    | AVTR 3   | SRC |  |
| AVTR 4   | DST    | AVTR 4   | SRC |  |
| CMON 1   | DST    | AVTR 5   | SRC |  |
| CMON 6   | DST    | BLACK    | SRC |  |
| CONF 1   | DST    | GRAPHX 1 | SRC |  |
| CONF 2   | DST    | GRAPHX 2 | SRC |  |
| GRAPHX 1 | DST    | GRAPHX 3 | SRC |  |
| GRAPHX 2 | DST    | GRAPHX 4 | SRC |  |
| GRAPHX 3 | DST    | GRAPHX 5 | SRC |  |
| GRAPHX 4 | DST    | SGIEDITA | SRC |  |
| GRAPHX 5 | DST    | SGIEDITB | SRC |  |
| TEST A   | DST    | WALL 1   | SRC |  |
| TEST B   | DST    | WALL 2   | SRC |  |
| TEST BAR | DST    | WALL 3   | SRC |  |

#### Table 5-6 Compnent Name Set

To continue building the example configuration name sets, enter DIGITAL in the Name Set Data Field below the COMPNENT entry. Select the digital sources from the Sources List and the digital destinations from the Destinations List as shown in Table 5-7. Once the digital sources and destinations are selected, select Add to complete the configuration of the DIGITAL Name Set.

#### NAME SET COMPNENT TABLE

#### Table 5-7 Digital Name Set

#### NAME SET DIGITAL TABLE

| DESTINATIONS |     | SOURCE | ES  |
|--------------|-----|--------|-----|
| DMON 1       | DST | DSAT 1 | SRC |
| DMON 2       | DST | DSAT 2 | SRC |
| DMON 3       | DST | DSAT 3 | SRC |
| DMON 4       | DST | DVTR 1 | SRC |
| DVTR 1       | DST | DVTR 2 | SRC |
| DVTR 2       | DST | DVTR 3 | SRC |
| DVTR 3       | DST | DVTR 4 | SRC |
| DVTR 4       | DST | DVTR 5 | SRC |
| DVTR 5       | DST | DVTR 6 | SRC |
| DVTR 6       | DST | PC 1   | SRC |
| DWALL 1      | DST | PC 2   | SRC |
| DWALL 2      | DST | PC 3   | SRC |
| DWALL 3      | DST | SGI    | SRC |
| QC DVID      | DST | SUN 1  | SRC |
| TXMIT 1D     | DST | SUN 2  | SRC |
| TXMIT 2D     | DST | SUN 3  | SRC |

Once the example configuration's name sets are configured, the Name Sets Tab should appear similar to the one shown in Figure 5-10.

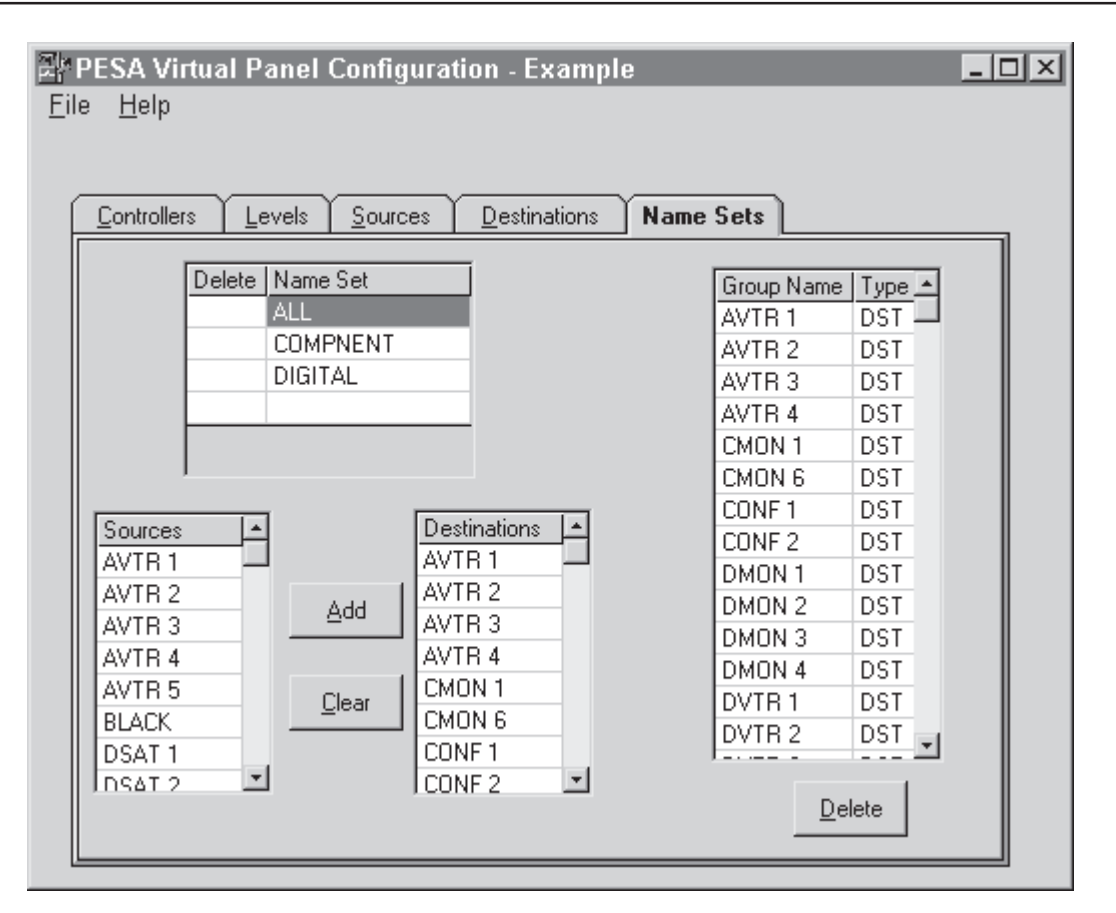

Figure 5-10 Example Configuration Name Sets Tab

# 5.7 Example Configuration Save

Once the example configuration is completed, save the example configuration as "Example" and make the example configuration the default configuration. Refer to the Save Section of this manual to resolve any questions concerning the save operation. Once the example configuration is saved and selected to be the default configuration, exit from the PESA Virtual Panel Configuration Program.

### 6.1 Introduction

Selecting and clicking on PESA Virtual Panel in the PESA Virtual Panel Program Group or selecting and clicking on the PESA Virtual Panel Icon will open the PESA Virtual Panel Program. Once the PESA Virtual Panel is open, the PESA Virtual Panel Screen will be displayed (Figure 6-1). Note that the default configuration's (example configuration's) information is displayed on the PESA Virtual Panel Screen.

| VP          | PESA Virtual Panel - Example: COM1 Remote Online |         |         |        |             |          |          |          |                   |         |
|-------------|--------------------------------------------------|---------|---------|--------|-------------|----------|----------|----------|-------------------|---------|
| <u>F</u> il | <u>File C</u> onfigure <u>H</u> elp              |         |         |        |             |          |          |          |                   |         |
|             | Status                                           |         |         |        |             |          |          |          |                   |         |
|             |                                                  |         |         |        |             |          |          |          | Select All        |         |
|             | AVTR 1                                           | AVTR    | 2 AV    | TR 3   | AVTR 4      | CMON 1   | CMON     | 6        |                   |         |
|             | AVTR 3                                           | AVTR    | 3 AV    | TR 3   | AVTR 2      | AVTR 4   | AVTR     | 4        | RGBS              |         |
|             | AVTR 3                                           | AVTR    | 3 AV    | TR 3   | AVTR 2      | AVTR 3   | AVTR     | 4        | AA                |         |
|             |                                                  |         |         |        |             |          |          |          | DICVID            |         |
|             |                                                  |         |         |        |             |          |          |          | DIGVID            |         |
|             |                                                  |         |         |        |             |          |          |          | AES               |         |
|             | •                                                |         |         |        |             |          |          |          |                   |         |
|             |                                                  |         |         |        |             |          |          |          | Clear All         |         |
| -           |                                                  |         |         |        | Sources     |          |          |          |                   |         |
| ١ſ          | AVTDA                                            |         | AVTD 2  | AVTD 4 |             | DI ACK   | DCATA    | DEAT 2   | DCAT 2            | 1 프     |
|             | AVIKT                                            | AVIKZ   | AVIKJ   | AVIK4  | AVIKO       | DLACK    | DSATT    | USAT Z   | DSATS             | ]       |
|             | DVTR 1                                           | DVTR 2  | DVTR 3  | DVTR 4 | DVTR 5      | DVTR 6   | GRAPHX 1 | GRAPHX 2 | GRAPHX 3          |         |
|             |                                                  |         |         |        |             |          |          |          | l                 |         |
|             |                                                  |         |         |        | —Destinatio | ns       |          |          |                   |         |
|             | AVTR 1                                           | AVTR 2  | AVTR 3  | AVTR 4 | CMON 1      | CMON 6   | CONF 1   | CONF 2   | DMON 1            | $  $    |
|             | DMON 2                                           |         | DMON 4  |        |             |          |          |          |                   | í — I   |
|             | DIVION 2                                         | DIMON 3 | DIMON 4 | DVIKI  | DVIKZ       | DVIKS    | DVIK4    | DVIKS    | DVIKO             |         |
|             |                                                  | Salv    | 0       |        | Nan         | ne Set—— | ¬        |          |                   |         |
|             | Create                                           |         | -       | Take   | ALL         | *        |          | f        | ing Cang<br>(Cang | le<br>g |
|             |                                                  |         |         |        |             |          |          |          |                   |         |

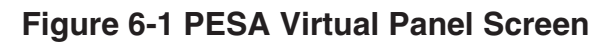

### General

There are up to four level keys, source keys, and destination keys on the PESA Virtual Panel Screen. Additionally, there are keys and scrolling menus on the PESA Virtual Panel Screen to facilitate the selection of levels (Select All Key and Clear All Key), to select and take (Take Key) presets/salvo, to select name sets, and to lock and unlock destinations (Lock Key and Unlock Key).

### 6.1 Introduction Continued:

The Single Selection allows the selection of a single destination per switch, while the Gang Selection allows the selection of multiple destinations per switch. The selection of Create enables the user to create new salvos, edit existing salvos, and delete existing salvos. The creation, editing, and deletion of salvos is described in the Preset/Salvo Creation Section of this manual.

# 6.2 Operation Menus

The main configuration menus on the PESA Virtual Panel Screen are File, Configure, and Help. The File Menu provides access to the Open, Default, 3300/3500 Config Autoload, Force Load, and Exit menu functions (Figure 6-2). The Configure Menu provides access to the Local Locking Only, Communications, Call Remote, and Hangup functions (Figure 6-3). The Help Menu provides access to the Contents and About functions (Figure 6-4).

| PESA Virtual Panel - Example<br>File Configure Help                        |
|----------------------------------------------------------------------------|
| <u>O</u> pen<br><u>D</u> efault                                            |
| <ul> <li>✓ 3300/3500 <u>C</u>onfig AutoLoad</li> <li>Eorce Load</li> </ul> |
| E <u>x</u> it                                                              |

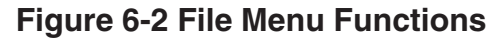

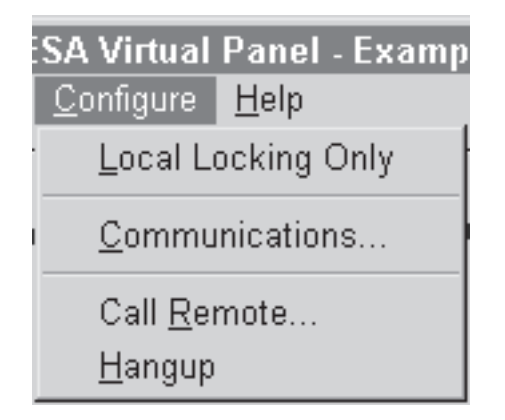

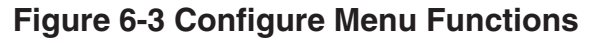

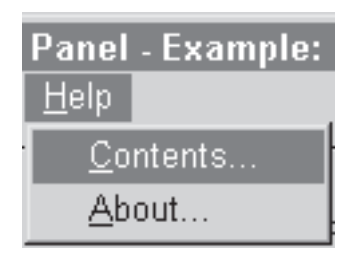

#### **Figure 6-4 Help Menu Functions**

#### Open

Selecting Open in the File Menu will cause the Open Screen (Figure 6-5) to be displayed. The Open Screen enables the user to open existing Virtual Panel Configurations (controller, levels, sources, destinations, and name set information) into the PESA Virtual Panel Screen.

To open the desired configuration, click on the desired configuration name or type in the desired configuration name into the File Name Data Field and select Open.

| Open                          |                      |       | ? ×     |
|-------------------------------|----------------------|-------|---------|
| Look <u>i</u> n:              | 🔄 Pesavp             | • E c | * [===] |
| iani Example<br>iani Manual.( | o.cfg<br>CFG         |       |         |
| File <u>n</u> ame:            | Example.cfg          |       | Open    |
| Files of <u>type</u> :        | Config Files (*.CFG) | •     | Cancel  |
|                               | Open as read-only    |       |         |

Figure 6-5 Open Screen

### Default

Selecting Default from the File Menu will open the default configuration and update the PESA Virtual Panel Screen to reflect the default configuration's functional information. The default configuration is a general configuration that represents a PESA Ocelot Switching System configuration.

### 3300/3500 Config Autoload

Selecting 3300/3500 Config Autoload from the File Menu will activate the automatic loading, into the PESA Virtual Panel, of the current 3300/3500 Controller configuration. Please note that the autoload function can only utilized when a 3300 Controller or 3500 Controller is part of the routing switcher system configuration. The current 3300/3500 Controller configuration will also be loaded when the PESA Virtual Panel is opened while 3300/3500 Config Autoload is selected. Please note that when 3300/3500 Config Autoload is selected.

#### Force Load

Selecting Force Load from the File Menu will force the PESA Virtual Panel to re-load the current 3300/3500 Controller configuration. Force Load is only active when 3300/3500 Config Autoload is selected.

#### Exit

Selecting Exit from the File Menu will close the PESA Virtual Panel Program and return you to the Windows™desktop.

### Local Locking Only

When Local Locking Only is selected from the Configure Menu, locks made at the PESA Virtual Panel are not visible to the routing switcher system and only affect the operation of the PESA Virtual Panel. Please note that when Local Locking Only is selected, it will stay selected until it is deselected. Local locking is useful when a high degree of source and destination mapping is used in the system configuration. It prevents a lock of one destination from locking other destinations as well.

**NOTE:** When implemented locks made at the PESA Virtual Panel do not appear on the physical routing switcher control panels.

#### Communications

Selecting Communications from the Configure Menu will open the Configure Settings Screen (Figure 6-6). The Configure Settings Screen enables the user to select the system computer's communications port that will be utilized for communications to and from the system controller via direct connection or modem. Selections Com1 - Com4 are standard communications port selections, while the Simulator Selection allows the user to practice using the PESA Virtual Panel without taking actual switches on the routing switcher system.

#### **Communications Continued:**

| VP Co | nfigure Settings |                                       | _ 🗆 X |
|-------|------------------|---------------------------------------|-------|
| Ser   | ial Port Select: | Remote Access Configuration:          |       |
| 6     | Com1             | Remote Access Enabled                 |       |
| 0     | Com2             | Modem Type: Hayes Compatible          | 7     |
| 0     | Com3             | Modem Init String: ATX4E1V1S7=60%C1^M |       |
| 0     | Com4             | Modem Hangup: ~~+++~~ATH0^M           |       |
| 0     | Simulator        |                                       |       |
|       |                  |                                       |       |
|       |                  | <u>O</u> K <u>C</u> ancel             |       |
|       |                  |                                       |       |

#### Figure 6-6 Configure Settings Screen

#### **Local Communications Configuration**

To select the desired direct communications port, click on the desired selection and then select OK. Selecting Cancel will abort the selection of a communications port.

**NOTE:** If the incorrect communications port is selected, the switching system may appear to be inoperative as the PESA Virtual Panel Program tries unsuccessfully to communicate with the controller.

#### **Remote Communications Configuration**

The following paragraphs describe the initial configuration of dial-up modem communications link between the PESA Virtual Panel and a remote system controller. Please note that the following remote communications configuration guide is meant to be example and does not cover all possible communication configurations.

To select the desired modem communications port, click on the communications port selection corresponding to the modem communications port connection and then select Remote Access Enabled (Figure 6-7).

#### **Communications Continued:**

| VP Configure Settings |                                       | _ 🗆 🗙    |
|-----------------------|---------------------------------------|----------|
| Serial Port Select:   | Remote Access Configuration:          |          |
| Com1                  | Remote Access Enabled                 |          |
| C Com2                | Modem Type: Hayes Compatible          | •        |
| C Com3                | Modem Init String: ATX4E1V1S7=60%C1^M |          |
| C Com4                | Modem Hangup: [~~+++~~ATHN^M          | <u> </u> |
| C Simulator           | , ,                                   |          |
|                       | <u> </u>                              |          |
|                       | <u>O</u> K <u>C</u> ancel             |          |
|                       |                                       |          |

#### Figure 6-7 Configure Settings Screen (Remote Access Enabled)

Once Remote Access enabled is selected, select the communications modem from the Modem Type List which corresponds to the local modem in the routing switcher communications system. (If there is not an exact match on the Modems Type List, select Hayes Compatible (Figure 6-8).) Please note that the Modem Init String Data Field and the Modem Hangup Data Field are automatically updated to be compliant with the selected modem.

| VP Configure Settings |                     |                            |
|-----------------------|---------------------|----------------------------|
| Serial Port Select:   | Remote              | Access Configuration:      |
| Com1                  | Remote Access       | Enabled                    |
| C Com2                | Modem Type:         | AT&T 4000 🔹                |
| C Com3                | Modem Init String:  | Hayes Compatible           |
| C Com4                | Modem Hangup:       | Anchor 2400<br>Anchor 9600 |
| C Simulator           |                     | Anchor Signalman 2400      |
|                       | <u> </u>            | AT&T 4000                  |
|                       | <u>o</u> k <u>c</u> |                            |
|                       |                     |                            |

Figure 6-8 Modem Type List Screen

#### **Communications Continued:**

Once the modem type is selected, select OK. Selecting OK will open the Virtual Panel Connect Screen (Figure 6-9). Select New to continue the configuration of the initial remote communications link.

| VP PESA Virtual Panel Connect | _ 🗆 ×  |
|-------------------------------|--------|
| Connection:                   |        |
| Name:                         | New    |
| Dhana Numhan                  | Edit   |
| Phone Number:                 | Delete |
| Connect Cancel                |        |
|                               |        |

#### Figure 6-9 Virtual Panel Connect Screen

Selecting New will open the New Connection Name Screen (Figure 6-10). Enter the desired name and select OK to continue the configuration of the remote communications link.

| PESA Virtual Panel                | ×            |
|-----------------------------------|--------------|
| Please Enter New Connection Name. | OK<br>Cancel |
| TEST                              |              |

#### Figure 6-10 New Connection Name Screen

Selecting OK on the New Connection Name Screen will open the Remote Connection Phone Number Screen (Figure 6-11). Enter the correct phone number for the remote routing switcher system remote connection and select OK.

#### **Communications Continued:**

| PESA Virtual Panel                                | ×      |
|---------------------------------------------------|--------|
| Please Enter the phone number for NEW YORK OFFICE | ОК     |
|                                                   | Cancel |
|                                                   |        |
| 1-800-328-1008                                    |        |

#### Figure 6-11 Remote Connection Phone Number Screen

Selecting OK on the Remote Connection Phone Number Screen will activate the remote communication connection and will cause the local modem to dial-up and connect to the remote modem. While the local modem is attempting to establish the communications link, the Modem Status Screen (Figure 6-12) will be displayed. Once the link is established, the Modem Status Screen will close and the PESA Virtual Panel will be displayed.

| Modem Status |  |
|--------------|--|
| Dialing 40   |  |
| Cancel       |  |

Figure 6-12 Modem Status Screen

#### **Call Remote**

Selecting Call Remote from the Configure Menu will open the PESA Virtual Panel Connect Screen (Figure 6-13). The desired remote connection may be selected from the Name List or created using the New command. If needed an existing remote connection configuration can be edited using the edit command. Remote connection configurations that are no longer needed can be deleted using the Delete command. Once the desired remote connection is configured or selected, select Connect to dial-up the selected remote communications connection. Please note that Call Remote is only selectable when remote access is enabled.

#### **Call Remote Continued:**

| VP PESA Virtual Panel Connect | _ 🗆 ×  |
|-------------------------------|--------|
| Connection:                   |        |
| Name: TEST                    | New    |
|                               | Edit   |
| Phone Number: 40              | Delete |
| Connet Connet                 |        |
| Connect Cancel                |        |

Figure 6-13 PESA Virtual Panel Connect Screen

#### Hangup

Selecting Hangup from the Configure Menu will disconnect the PESA Virtual Panel from the remote communications connection. Once the remote communications connection is disconnected the Modern Offline Screen (Figure 6-14) will be displayed. Select OK to acknowledge the modern offline condition and to return to the PESA Virtual Panel. Please note that Hangup is only selectable when remote access is enabled.

| PESA Virtual Panel 🛛 🗵 |
|------------------------|
| Modem Has gone Offline |
| OK                     |

Figure 6-14 Modem Offline Screen

#### Contents

Selecting Contents from the Help Menu will open the PESA Virtual Panel's help file. The help file functions in the same manner as the majority of Windows™help files. Once you are through referencing the PESA Virtual Panel Help File, select File and Exit to return to the PESA Virtual Panel Screen.

#### About

Selecting About from the Help Menu will open the PESA Virtual Panel Information Screen. The PESA Virtual Panel Information Screen displays copyright and version information. To return to the PESA Virtual Panel Screen, select OK.

## 6.3 PESA Virtual Panel Screen Areas and Buttons

The following paragraphs describe the display and button functions on the PESA Virtual Panel Screen (Figure 6-15). The function of the Status Display and the level, source, and destination buttons is described. Additionally, the function of the Clear All, Select All, Create, Take, Lock, and Unlock Buttons is described. Also the functionality of the Name Set Select, Single Selection, and Gang Selection are discussed.

| VP -         | PESA Virt                                                                                                    | tual Panel       | - Example | e: COM1 R | emote Onli  | ine    |          |          | _              |    |
|--------------|----------------------------------------------------------------------------------------------------|------------------|-----------|-----------|-------------|--------|----------|----------|----------------|----|
| <u>F</u> ile | e <u>C</u> onfigi                                                                                                    | ure <u>H</u> elp |           |           |             |        |          |          |                |    |
|              |                                                                                                    |                  |           | Status    |             |        |          |          | Levels         |    |
|              | AVTR 1                                                                                                    | AVTR             | 2 AV      | TR 3      | AVTR 4      | CMON 1 | CMON     | 16   L   | Select All     |    |
|              | AVTR 3                                                                                                    | AVTR             | 3 AV      | TR 3      | AVTR 3      | AVTR 3 | AVTR     | 5        | RGBS           |    |
|              | AVTR 3                                                                                                    | AVTR             | 3 AV      | TR 3      | AVTR 3      | AVTR 3 | AVTR     | 5        | ۵۵             |    |
|              | HVIRU                                                                                                    |                  | • •••     |           |             | HVIRU  |          | *     -  | DICUID         |    |
|              |                                                                                                    |                  |           |           |             |        |          |          | DIGVID         |    |
|              |                                                                                                    |                  |           |           |             |        |          | .    L   | AES            |    |
| .            | •                                                                                                    |                  |           |           |             |        |          | 그     ר  |                |    |
|              |                                                                                                    |                  |           |           |             |        |          |          |                |    |
|              |                                                                                                    |                  | r         | n         | Sources     | s      | )        | n        | n              |    |
|              | AVTR 1                                                                                                    | AVTR 2           | AVTR 3    | AVTR 4    | AVTR 5      | BLACK  | DSAT 1   | DSAT 2   | DSAT 3         |    |
|              | DVTR 1                                                                                                    | DVTR 2           | DVTR 3    | DVTR 4    | DVTR 5      | DVTR 6 | GRAPHX 1 | GRAPHX 2 | GRAPHX 3       |    |
|              |                                                                                                    |                  |           |           | -Destinatio | ns     |          |          |                |    |
| Ir           | AUTO 4                                                                                                    |                  |           |           |             | CHOU C | 0.0115.4 | 0.0115.0 | <b>D</b> HOU 4 | ۱I |
|              | AVIR1                                                                                                    | AVIKZ            | AVIKJ     | AVIR4     | CMON1       | CMON 6 | CONF 1   | CONF 2   | DMON1          |    |
|              | DMON 2                                                                                                    | DMON 3           | DMON 4    | DVTR 1    | DVTR 2      | DVTR 3 | DVTR 4   | DVTR 5   | DVTR 6         |    |
|              |                                                                                                    | Salu             | 0         |           | . Nar       | ne Set |          |          |                |    |
|              | Salvo     Name Set       Create     Take         ALL         Image: Create         Name Set         Image: Create         Image: Create         Image: Creat         Image: Creat |                  |           |           |             |        |          |          |                |    |

#### Figure 6-15 PESA Virtual Panel Screen

### 6.3 PESA Virtual Panel Screen Areas and Buttons Cont:

#### Status Display

The Status Display displays the status, by level, of six destinations at a time. The Status Display also displays the lock status of the destinations. A lock symbol is displayed to the left of locked destination names. The Status Display is automatically updated when switch actions are taken. The Status Display can be scrolled by clicking on the left and right arrow symbols, by using the scroll bar, and by clicking on a destination button.

#### **Level Buttons**

There are up to four level buttons displayed at one time on the PESA Virtual Panel Screen. If more than four are included in the current configuration, a scroll bar will appear next to the level buttons. The level names of the configured levels are displayed on the level buttons. Selected level buttons are displayed with a green background. Level buttons that are not selected are displayed with a yellow background. Clicking on a level button toggles the level between being selected/deselected.

#### Select All/Clear All Buttons

All levels can be selected/deselected by clicking on the Select All Button/ Clear All Button.

### **Source Buttons**

There is one source button displayed on the PESA Virtual Panel Screen for each of the current configuration's sources. If the number of configured sources exceeds the number of buttons that can be displayed at one time, the source buttons can be scrolled. The configured source names are displayed on the source buttons. Activating a source button causes a switch to be taken to the selected destination(s) for all active levels.

#### **Destination Buttons**

There is one destination button displayed on the PESA Virtual Panel Screen for each of the current configuration's destinations. If the number of configured destinations exceeds the number of buttons that can be displayed at one time, the destination buttons can be scrolled. The configured destination names are displayed on the destination buttons. The destination buttons enable the selection of a single destination in the Single Mode or the selection of multiple destinations in the Gang Mode. Selected destination buttons are displayed with a green background. The destination buttons not selected are displayed with a yellow background. Unlocked destination names are displayed in blue text, while locked destination names are displayed in red text.

### 6.3 PESA Virtual Panel Screen Areas and Buttons Cont:

#### Salvo/Preset Area

The Salvo/Preset Area of the PESA Virtual Panel Screen contains the Create Button, the Take Button, and the Configured Salvos List. Clicking on the Create Button accesses the PESA Virtual Panel Preset Screen. The PESA Virtual Panel Preset Screen's function is described in the Create Salvo/Preset Section of this manual. The Configured Salvos List enables the selection of a pre-configured salvo to be executed or taken. The Take Button enables the execution of the selected salvo.

#### Name Set List

The Name Set List contains the list of all the current configuration's name sets and enables the selection of the desired name set from the list. The name sets enable the rapid configuration of the controlled destinations and sources.

#### Lock/Unlock Buttons

The Lock Button enables the locking of a selected destination or destinations, to protect the selected destination(s) from unwanted switch actions. Locked destination names are displayed in red and a lock symbol is displayed to the left of the destination names in the Status Display. The Unlock Button enables the unlocking of locked destination(s). Please note that locks occur on the physical controller or just on the PESA Virtual Panel depending on Local Lock Mode.

#### **Single/Gang Selections**

The Single Selection enables the selection of one destination at a time. To select a destination in the Single Mode, click on the desired destination button. The destination selection will be automatically updated to the destination corresponding to the last selected destination button while in the Single Mode. The Gang Selection enables the selection of multiple destinations at a given time. To select the desired destinations in the Gang Mode, click on the desired destination buttons. Please note that while in the Gang Mode, destinations will stay selected until they are deselected. To deselect destinations in the Gang Mode, click on the selections in the selected destination buttons.

### 6.3 Follow Switch Example

To execute a follow switch, first select all levels and then select a destination or group of destinations (gang). Once all levels and the desired destination(s) are selected, select the source to be switched. When the source is selected the switch will be taken and the Status Display of the PESA Virtual Panel Screen will be updated to reflect the latest control panel status.

#### **Analog Levels Follow Switch**

Using the sample configuration's source and destination information, select the destination "AVTR 1" and then select the source "AVTR 2". When the source "AVTR 2" is selected the follow switch occurs and the Status Display of the PESA Virtual Panel Screen is updated as shown in Figure 6-16 to reflect the switch.

| ♥ PESA Virtual Panel - Example: COM1 Remote Online |                        |        |        |             |        |          |          |            |      |
|----------------------------------------------------|------------------------|--------|--------|-------------|--------|----------|----------|------------|------|
| <u>F</u> ile <u>C</u> onfigi                       | ure <u>H</u> elp       |        | Statue |             |        |          |          |            |      |
|                                                    |                        |        |        |             |        |          |          |            |      |
| AVTR1                                              | AVTR                   | 2 AV   | TR 3   | AVTR 4      | CMON 1 | CMON     |          | SEIECC AII |      |
| AVTR 2                                             | AVTR                   | 3 AV   | TR 3   | AVTR 2      | AVTR 4 | AVTR     | 4        | RGBS       |      |
| AVTR 2                                             | AVTR                   | 3 AV   | TR 3   | AVTR 2      | AVTR 3 | AVTR     | 4        | AA         |      |
|                                                    |                        |        |        |             |        |          |          |            |      |
|                                                    |                        |        |        |             |        |          |          |            |      |
| 4                                                  |                        |        |        |             |        |          |          |            |      |
|                                                    |                        |        |        |             |        |          | [L       | Clear All  |      |
|                                                    |                        |        |        | Sources     | \$     | ,        |          | r          |      |
| AVTR1                                              | AVTR 2                 | AVTR 3 | AVTR 4 | AVTR 5      | BLACK  | DSAT 1   | DSAT 2   | DSAT 3     | J-II |
| DVTR 1                                             | DVTR 2                 | DVTR 3 | DVTR 4 | DVTR 5      | DVTR 6 | GRAPHX 1 | GRAPHX 2 | GRAPHX 3   |      |
|                                                    |                        |        |        | -Destinatio | ns     |          |          |            | -    |
| AVTR 1                                             | AVTR 2                 | AVTR 3 | AVTR 4 | CMON 1      | CMON 6 | CONF 1   | CONF 2   | DMON 1     | ]-   |
| DMON 2                                             | DMON 3                 | DMON 4 | DVTR 1 | DVTR 2      | DVTR 3 | DVTR 4   | DVTR 5   | DVTR 6     |      |
|                                                    | Salv                   | o      |        | Nan         | ne Set |          |          | () Sing    | le   |
| Create                                             | Create Take ALL C Gang |        |        |             |        |          |          |            |      |

Figure 6-16 Analog Levels Follow Switch

## 6.3 Follow Switch Example Continued:

#### **Digital Levels Follow Switch**

Using the sample configuration's source and destination information, select the destination "DMON 1" and then select the source "DSAT 1". When the source "DSAT 1" is selected the follow switch occurs and the Status Display of the PESA Virtual Panel Screen is updated as shown in Figure 6-17 to reflect the switch.

| PESA Virtual Panel - Example: COM1 Remote Online |                                                                         |        |        |             |        |          |          |           |    |
|--------------------------------------------------|-------------------------------------------------------------------------|--------|--------|-------------|--------|----------|----------|-----------|----|
| Status                                           |                                                                         |        |        |             |        |          |          |           |    |
| CMON 6                                           | CONF                                                                    | 1 CO   | NF 2   | DMON 1      | DMON 2 | DMON     | 3        |           |    |
|                                                  |                                                                         |        |        | DSAT 1      | PC 2   | PC 3     |          | AFS       |    |
|                                                  |                                                                         |        |        | Don't       | 102    | 100      |          | neo -     |    |
|                                                  |                                                                         |        |        |             |        |          |          |           |    |
| •                                                |                                                                         |        |        |             |        |          |          |           |    |
|                                                  |                                                                         |        |        | Courses     |        |          | [[       | Clear All |    |
|                                                  |                                                                         |        |        |             | s      |          |          |           |    |
| AVTR1                                            | AVTR 2                                                                  | AVTR 3 | AVTR 4 | AVTR 5      | BLACK  | DSAT 1   | DSAT 2   | DSAT 3    |    |
| DVTR 1                                           | DVTR 2                                                                  | DVTR 3 | DVTR 4 | DVTR 5      | DVTR 6 | GRAPHX 1 | GRAPHX 2 | GRAPHX 3  |    |
|                                                  |                                                                         |        |        | —Destinatio | ns     |          |          |           | -  |
| AVTR 1                                           | AVTR 2                                                                  | AVTR 3 | AVTR 4 | CMON 1      | CMON 6 | CONF 1   | CONF 2   | DMON 1    | ]- |
| DMON 2                                           | DMON 3                                                                  | DMON 4 | DVTR 1 | DVTR 2      | DVTR 3 | DVTR 4   | DVTR 5   | DVTR 6    |    |
| Create                                           | Salvo<br>Salvo<br>Take<br>Take<br>Name Set<br>ALL<br>G Single<br>G Gang |        |        |             |        |          |          |           |    |

Figure 6-17 Digital Levels Follow Switch

### 6.4 Breakaway Switch Example

To execute a breakaway switch, select the desired destination(s). Once the destination(s) are selected, select the levels which are to be switched and then select the source to be switched. When the source is selected the switch will occur and the Status Display of the PESA Virtual Panel Screen will be updated to reflect the latest control panel status.

### Analog Levels Breakaway Switch

Using the sample configuration's level, source, and destination information, select the destination "AVTR 3". Once the destination is selected, select the level "AA" and then the source "BLACK". When the source "BLACK" is selected the breakaway switch occurs and the Status Display of the PESA Virtual Panel Screen is updated as shown in Figure 6-18 to reflect the switch.

| VP PESA Virt                            | tual Panel                                       | - Example            | : COM1 R                      | emote Onl                  | ine                        |                      |              | _                                               |    |
|-----------------------------------------|--------------------------------------------------|----------------------|-------------------------------|----------------------------|----------------------------|----------------------|--------------|-------------------------------------------------|----|
| File Configu<br>AVTR1<br>AVTR3<br>AVTR5 | ure <u>H</u> elp<br>AVTR<br>AVTR<br>AVTR         | 2 AV<br>2 AV<br>3 BL | Status<br>TR 3<br>TR 3<br>ACK | AVTR 4<br>AVTR 3<br>AVTR 3 | CMON 1<br>AVTR 3<br>AVTR 3 | CMON<br>AVTR<br>AVTR | 16<br>5<br>5 | Levels<br>Select All<br>RGBS<br>AA<br>Clear All |    |
|                                         |                                                  |                      |                               | Sources                    | ,                          |                      |              |                                                 |    |
| AVTR 1                                  | AVTR 2                                           | AVTR 3               | AVTR 4                        | AVTR 5                     | BLACK                      | DSAT 1               | DSAT 2       | DSAT 3                                          | ]- |
| DVTR 1                                  | DVTR 2                                           | DVTR 3               | DVTR 4                        | DVTR 5                     | DVTR 6                     | GRAPHX 1             | GRAPHX 2     | GRAPHX 3                                        |    |
|                                         |                                                  |                      |                               | —Destinatio                | กร                         |                      |              |                                                 |    |
| AVTR 1                                  | AVTR 2                                           | AVTR 3               | AVTR 4                        | CMON 1                     | CMON 6                     | CONF 1               | CONF 2       | DMON 1                                          | ]- |
| DMON 2                                  | DMON 3                                           | DMON 4               | DVTR 1                        | DVTR 2                     | DVTR 3                     | DVTR 4               | DVTR 5       | DVTR 6                                          |    |
| Create                                  | Salvo<br>Salvo<br>Take Name Set<br>ALL Gang Gang |                      |                               |                            |                            |                      |              |                                                 |    |

Figure 6-18 Analog Levels Breakaway Switch

## 6.4 Breakaway Switch Example Continued:

#### **Digital Levels Breakaway Switch**

Using the sample configuration's level, source, and destination information, select the destination "DMON 2". Once the destination is selected, select the level "DIGVID" and then the source "DVTR 5". When the source "DVTR 5" is selected the breakaway switch occurs and the Status Display of the PESA Virtual Panel Screen is updated as shown in Figure 6-19 to reflect the switch.

| PESA Virt                   | PESA Virtual Panel - Example: COM1 Remote Online |        |        |             |        |          |          |          |          |
|-----------------------------|--------------------------------------------------|--------|--------|-------------|--------|----------|----------|----------|----------|
| <u>F</u> ile <u>C</u> onfig | ure <u>H</u> elp                                 |        |        |             |        |          |          |          |          |
|                             | Status                                           |        |        |             |        |          |          |          |          |
|                             | Select All                                       |        |        |             |        |          |          |          |          |
| CMONE                       | CONF                                             | 1      | INF 2  | DMON 1      | DMON 2 | DIMON    | 3     0  |          |          |
|                             |                                                  |        |        | DSAT 1      | DVTR 5 | PC 3     |          | DIGVID   |          |
|                             |                                                  |        |        | DSAT 2      | DVTR 6 | PC 3     |          | AES      |          |
|                             |                                                  |        |        |             |        |          |          |          |          |
|                             |                                                  |        |        |             |        |          |          |          |          |
|                             |                                                  |        |        |             |        |          | _     L  |          |          |
| <b>Ⅰ</b>                    |                                                  |        |        |             |        |          | 그     ٢  |          |          |
|                             |                                                  |        |        |             |        |          | [L       |          |          |
|                             |                                                  |        |        | Sources     | \$     | ,        |          |          |          |
| AVTR 1                      | AVTR 2                                           | AVTR 3 | AVTR 4 | AVTR 5      | BLACK  | DSAT 1   | DSAT 2   | DSAT 3   | 비        |
| DVTR 1                      | DVTR 2                                           | DVTR 3 | DVTR 4 | DVTR 5      | DVTR 6 | GRAPHX 1 | GRAPHX 2 | GRAPHX 3 |          |
|                             |                                                  |        |        | D 41 41 -   |        |          |          |          | <u> </u> |
|                             |                                                  |        | r      | -uestinatio | ns     | 1        |          | γ        |          |
| AVTR 1                      | AVTR 2                                           | AVTR 3 | AVTR 4 | CMON 1      | CMON 6 | CONF 1   | CONF 2   | DMON 1   |          |
| DMON 2                      | DMON 3                                           | DMON 4 | DVTR 1 | DVTR 2      | DVTR 3 | DVTR 4   | DVTR 5   | DVTR 6   |          |
|                             | C -lu                                            |        | L      |             | no Cot |          |          |          |          |
| Create                      | Create Salvo<br>Take Take Name Set               |        |        |             |        |          |          |          |          |
|                             |                                                  |        |        |             |        |          |          |          |          |

Figure 6-19 Digital Levels Breakaway Switch

## 6.5 Lock/Unlock Example

The lock function of the PESA Virtual Panel enables the user to lock the selected destination(s) in order to protect the selected destination(s) from unauthorized switch actions. To lock a selected destination, select the destination to be locked and then select lock. For example, select the destination "AVTR 7" and then select the lock button. When lock is selected, the selected destination will be locked and the Status Display of the Virtual Control Panel Screen will be updated to show the lock status of the selected destination (Figure 6-20).

| 💵 PESA Virtual Panel - Example: COM1 Remote Online 📃 🔍 |               |              |        |        |         |        |          |          |            |          |
|--------------------------------------------------------|---------------|--------------|--------|--------|---------|--------|----------|----------|------------|----------|
| <u>F</u> ile <u>C</u> o                                | onfigure      | <u>H</u> elp |        |        |         |        |          |          |            |          |
|                                                        | Status Levels |              |        |        |         |        |          |          |            |          |
|                                                        |               |              |        |        |         |        |          |          | Select All |          |
| AVI                                                    | K1            | AVTR 2       |        | AVIR 3 |         | CMON 1 | CMON     |          |            |          |
| AVT                                                    | R 3           | AVTR 2       |        | TR 3   | AVTR 3  | AVTR 3 | AVTR     | 5        | RGBS       |          |
| AVT                                                    | R 5           | AVTR 3       |        | ACK    | AVTR 3  | AVTR 3 | AVTR     | 5        | AA         |          |
|                                                        |               |              |        |        |         |        |          |          |            |          |
|                                                        |               |              |        |        |         |        |          |          |            |          |
|                                                        |               |              |        |        |         |        |          | .     '  |            |          |
|                                                        |               |              |        |        |         |        |          |          |            |          |
|                                                        |               |              |        |        |         |        |          |          |            |          |
|                                                        |               |              |        |        | Sources | \$     |          |          | ,          |          |
| AVTI                                                   | R1   A        | VTR 2        | AVTR 3 | AVTR 4 | AVTR 5  | BLACK  | DSAT 1   | DSAT 2   | DSAT 3     |          |
| DVT                                                    | R 4 0         | WTR 2        | DVTR 3 | DVTR 4 | DVTR 5  | DVTR 6 | GRAPHX 1 | GRAPHX 2 | GRAPHX 3   | i −1     |
|                                                        |               |              | DIIICO | DIII   | DIIICO  | DIIICO | 0.01     |          |            | J        |
| Destinations                                           |               |              |        |        |         |        |          |          |            |          |
| AVT                                                    | R1 A          | WTR 2        | AVTR 3 | AVTR 4 | CMON 1  | CMON 6 | CONF 1   | CONF 2   | DMON 1     | <b>-</b> |
|                                                        |               |              |        |        |         |        |          |          |            | {        |
| DMO                                                    | N 2 D         | MON 3        | DMON 4 | DVTR 1 | DVTR 2  | DVTR 3 | DVTR 4   | DVTR 5   | DVTR 6     |          |
| Salvo—Salvo Name Set                                   |               |              |        |        |         |        |          |          |            |          |
| Create                                                 |               |              |        |        |         |        |          | le       |            |          |
|                                                        |               |              |        |        | ,       |        |          |          | 🔿 Gang     | g        |

#### Figure 6-20 Locked Destinations

The unlock function of the PESA Virtual Panel enables the user to unlock the selected locked destination(s). To unlock a destination, select the destination to be unlocked and then select unlock. For example, select the destination "AVTR 7" and then select the unlock button. When unlock is selected, the selected destination will be unlocked and the Status Display of the Virtual Control Panel Screen will be updated to show the new status of the selected destination (Figure 6-21).

# 6.5 Lock/Unlock Example Continued:

| PESA Virt                                                                                                    | ual Panel          | - Example | : COM1 R | emote Onl  | ine    |          |                                       | _          |     |  |
|----------------------------------------------------------------------------------------------------|--------------------|-----------|----------|------------|--------|----------|---------------------------------------|------------|-----|--|
| <u>F</u> ile <u>C</u> onfigure <u>H</u> elp                                                                                                    |                    |           |          |            |        |          |                                       |            |     |  |
| Status Levels                                                                                                    |                    |           |          |            |        |          |                                       |            |     |  |
| DMON 4                                                                                                    | DMON 4 DVTR 1 DVTR |           | TR 2     | DVTR 3     | DVTR 4 | DVTR     | 5                                     | Select All |     |  |
| SUB 4                                                                                                    | DVTD               | 4 DV      | C DT     | DVTD 2     | путр э | путр     | ,                                     |            |     |  |
| 3001                                                                                                    | DVIK               | 1 00      | IKZ      | DVIKZ      | DVIKZ  | DVIK     | <u>۲</u>                              | DIGVID     |     |  |
| SUN 1                                                                                                    | DVTR               | 1 DV      | TR 2     | DVTR 2     | DVTR 2 | DVTR     | 2                                     | AES        |     |  |
| 1                                                                                                    |                    |           |          |            |        |          |                                       | Clear All  |     |  |
|                                                                                                    |                    | r         | n        | Sources    | \$     | n        | · · · · · · · · · · · · · · · · · · · | n          |     |  |
| AVTR1                                                                                                    | AVTR 2             | AVTR 3    | AVTR 4   | AVTR 5     | BLACK  | DSAT 1   | DSAT 2                                | DSAT 3     | JĤ  |  |
| DVTR 1                                                                                                    | DVTR 2             | DVTR 3    | DVTR 4   | DVTR 5     | DVTR 6 | GRAPHX 1 | GRAPHX 2                              | GRAPHX 3   | ] _ |  |
|                                                                                                    |                    |           |          |            | ne.    |          |                                       |            |     |  |
|                                                                                                    |                    |           | )        | Destinatio | 110    | 1        |                                       | )          |     |  |
| AVTR1                                                                                                    | AVTR 2             | AVTR 3    | AVTR 4   | CMON 1     | CMON 6 | CONF 1   | CONF 2                                | DMON 1     |     |  |
| DMON 2                                                                                                    | DMON 3             | DMON 4    | DVTR 1   | DVTR 2     | DVTR 3 | DVTR 4   | DVTR 5                                | DVTR 6     |     |  |
| Salvo-Salvo-Name Set-Set-Salvo-Salvo-Sa |                    |           |          |            |        |          |                                       |            |     |  |
| Create Take ALL C Gang                                                                                                    |                    |           |          |            |        |          |                                       | lle<br>g   |     |  |

Figure 6-21 Unlocked Destinations

# 6.6 Single Destination Select Example

To select a single destination at a given time, select Single as shown in Figure 6-22. The Single Function enables the selection of only one destination at a time. "DMON 1" is the selected destination.

# 6.6 Single Destination Select Example Continued:

| VP PESA Virtual Panel - Example: COM1 Remote Online   File Configure Help   AVTR 1   AVTR 2   AVTR 3   AVTR 4   CMON 1   CMON 6   AVTR 3   AVTR 2   AVTR 3   AVTR 4   AVTR 5   AVTR 5   AVTR 3   BLACK   AVTR 3   AVTR 4   AVTR 5     Clear All |         |        |        |        |        |          |          |                  |         |  |
|----------------------------------------------------------------------------------------------------|---------|--------|--------|--------|--------|----------|----------|------------------|---------|--|
| AVTR 1                                                                                                    | Sources |        |        |        |        |          |          |                  |         |  |
| DVTR 1                                                                                                    | DVTR 2  | DVTR 3 | DVTR 4 | DVTR 5 | DVTR 6 | GRAPHX 1 | GRAPHX 2 | GRAPHX 3         |         |  |
| Destinations                                                                                                    |         |        |        |        |        |          |          |                  |         |  |
| AVTR1                                                                                                    | AVTR 2  | AVTR 3 | AVTR 4 | CMON 1 | CMON 6 | CONF 1   | CONF 2   | DMON 1           |         |  |
| DMON 2                                                                                                    | DMON 3  | DMON 4 | DVTR 1 | DVTR 2 | DVTR 3 | DVTR 4   | DVTR 5   | DVTR 6           |         |  |
| Create                                                                                                    | Salv    |        | Take   | ALL    | ne Set |          | f        | ● Sing<br>⊖ Gang | le<br>J |  |

Figure 6-22 Single Destination Select

# 6.7 Gang (Multiple) Destination Select Example

To select multiple destinations at a given time, select Gang as shown in Figure 6-23. The Gang Function enables the selection of one or more destination at a time. "AVTR 1", "AVTR 2", "AVTR 3", "AVTR 4", "CMON 1", "CMON 6", "DMON 3", "DMON 4", "DVTR 1", "DVTR 2", "DVTR 3", and "DVTR 4" are the selected destinations.
# 6.7 Gang (Multiple) Destination Select Example Cont:

| PESA Virt                  | 🖻 PESA Virtual Panel - Example: COM1 Remote Online |              |              |                  |                  |              |          |                     |         |
|----------------------------|----------------------------------------------------|--------------|--------------|------------------|------------------|--------------|----------|---------------------|---------|
| <u>File</u> <u>C</u> onfig | ure <u>H</u> elp                                   |              |              |                  |                  |              |          |                     |         |
|                            |                                                    |              | ——Status     |                  |                  |              |          | Levels              |         |
| DMON 3                     | DMON                                               | 4 DV         | TR 1         | DVTR 2           | DVTR 3           | DVTR         | 4        | Select All<br>RGBS  |         |
| DVTR 1<br>DVTR 1           | DVTR<br>DVTR                                       | 1 DV<br>1 DV | TR 1<br>TR 1 | DVTR 1<br>DVTR 1 | DVTR 1<br>DVTR 1 | DVTR<br>DVTR | 1        | AA<br>DIGVID<br>AES |         |
| •                          |                                                    |              |              |                  |                  |              |          | Clear All           |         |
|                            |                                                    |              |              | Sources          | <u> </u>         |              |          |                     |         |
| AVTR 1                     | AVTR 2                                             | AVTR 3       | AVTR 4       | AVTR 5           | BLACK            | DSAT 1       | DSAT 2   | DSAT 3              |         |
| DVTR 1                     | DVTR 2                                             | DVTR 3       | DVTR 4       | DVTR 5           | DVTR 6           | GRAPHX 1     | GRAPHX 2 | GRAPHX 3            |         |
|                            |                                                    |              |              | —Destinatio      | ns               |              |          |                     |         |
| AVTR 1                     | AVTR 2                                             | AVTR 3       | AVTR 4       | CMON 1           | CMON 6           | CONF 1       | CONF 2   | DMON 1              |         |
| DMON 2                     | DMON 3                                             | DMON 4       | DVTR 1       | DVTR 2           | DVTR 3           | DVTR 4       | DVTR 5   | DVTR 6              |         |
|                            | Salv                                               | 0            |              | Nan              | ne Set           | 7            |          |                     |         |
| Create                     |                                                    | •            | Take         | ALL              | <b>•</b>         | A            | đ        | ) Sing<br>Gang      | le<br>J |

Figure 6-23 Gang Destination Select

# 6.8 Salvo Take Example

To take (execute) a pre-configured salvo, select the salvo to be executed from the drop list box (located to the left of the Take Button).

# 6.8 Salvo Take Example Continued:

| PESA Virtual Panel - Example: COM1 Remote Online X    ile Configure Help X    AVTR 3  AVTR 4  CMON 1  CMON 6  CONF 1  CONF 2    GRAPHX 1  GRAPHX 1  GRAPHX 1  GRAPHX 1  GRAPHX 1  GRAPHX 1  GRAPHX 1  GRAPHX 1  GRAPHX 1  GRAPHX 1  GRAPHX 1  GRAPHX 1  GRAPHX 1  AVTR 3  AVTR 3    Image: Contract of the second second secon |                                                                |        |        |             |        |          |          |          |   |
|----------------------------------------------------------------------------------------------------|----------------------------------------------------------------|--------|--------|-------------|--------|----------|----------|----------|---|
| AVTR 1                                                                                                    | AVTR 2                                                         | AVTR 3 | AVTR 4 | Sources     | BLACK  | DSAT 1   | DSAT 2   | DSAT 3   |   |
|                                                                                                    |                                                                |        |        |             |        |          | DOTTE    | Donno    |   |
| DVTR 1                                                                                                    | DVTR 2                                                         | DVTR 3 | DVTR 4 | DVTR 5      | DVTR 6 | GRAPHX 1 | GRAPHX 2 | GRAPHX 3 |   |
|                                                                                                    |                                                                |        |        | -Destinatio | ns     |          |          |          |   |
| AVTR 1                                                                                                    | AVTR 2                                                         | AVTR 3 | AVTR 4 | CMON 1      | CMON 6 | CONF 1   | CONF 2   | DMON 1   | - |
| DMON 2                                                                                                    | DMON 2 DMON 3 DMON 4 DVTR 1 DVTR 2 DVTR 3 DVTR 4 DVTR 5 DVTR 6 |        |        |             |        |          | -        |          |   |
| Salvo<br>Salvo<br>Create ALPHA<br>Take<br>ALL<br>ALL<br>Gang                                                                                                    |                                                                |        |        |             |        |          |          |          |   |

Figure 6-24 PESA Virtual Panel Screen (Alpha Salvo Selected)

To complete the execution of the selected salvo, select the Take Button. Selecting or clicking on the Take Button will open the PESA Virtual Panel Information Screen (Figure 6-25). Select OK to execute the selected salvo.

| PESA Virtual Panel 🛛 🗙 |                      |  |  |  |  |
|------------------------|----------------------|--|--|--|--|
| Are you                | Salvo ALPHA<br>Sure? |  |  |  |  |
| OK                     | Cancel               |  |  |  |  |

Figure 6-25 PESA Virtual Panel Information Screen

## 6.9 Create Salvo/Preset

Selecting Create on the PESA Virtual Panel Screen will open the PESA Virtual Panel Preset Screen. The PESA Virtual Panel Preset Screen contains the functions necessary to create, save, and delete salvos. Also included is a capture screen function which enables the capturing of the current status of the Status Display on the PESA Virtual Panel Screen.

# 6.10 PESA Virtual Panel Preset

The following paragraphs describe the display and button functions on the PESA Virtual Panel Preset Screen (Figure 6-26). The function of the Preset Display, Sources List, Destinations List, and of each button is discussed.

| PESA Virtu:       | al Panel Preset | t                |             |              | _                    |          |
|-------------------|-----------------|------------------|-------------|--------------|----------------------|----------|
| Destinations      | RGBS            | AA               | DIG∨ID      | AES 🔺        | -LOAD/STORE SALVO    |          |
|                   |                 |                  |             |              |                      | _        |
|                   |                 |                  |             |              |                      | <b>-</b> |
|                   |                 |                  |             | _            |                      |          |
|                   |                 |                  |             | _            | <u>Save To Salvo</u> |          |
|                   |                 |                  |             |              | Delete Salvo         |          |
|                   |                 |                  |             |              | SOURCES              |          |
|                   |                 |                  |             |              | AVTR1                | -        |
|                   |                 |                  |             |              | AVTR 2               |          |
|                   |                 |                  |             |              | AVTR 3               |          |
|                   |                 |                  |             |              | AVTR 4               |          |
|                   |                 |                  |             |              | AVTR 5               |          |
|                   |                 |                  |             |              | BLACK                | <b>-</b> |
|                   |                 |                  |             |              | DESTINATIONS         |          |
|                   |                 |                  |             |              | AVTR 1               | -        |
|                   |                 |                  |             |              | AVTR 2               |          |
|                   |                 |                  |             |              | AVTR 3               |          |
|                   |                 |                  |             |              | AVTR 4               |          |
|                   |                 |                  |             | <u>+</u>     | CMON 1               | - 1      |
|                   |                 |                  |             | <u> </u>     |                      | <u> </u> |
| <u>C</u> lear All | Clear Selected  | <u>T</u> ake All | Take Select | ed Capture S | tatus <u>Ex</u> it   |          |

Figure 6-26 PESA Virtual Panel Preset Screen

### **Preset Display**

The Preset Display enables the rapid and intuitive configuration of presets and salvos. The first column allows the configuration or plug-in of selected destinations from the Destinations List. The other columns (one column per level name) allow the configuration or plug-in of selected sources. Scroll bars enable the selection of the area of the Preset Display which is displayed.

#### Load/Store Salvo Button

The Load/Store Salvo Button enables the loading of a pre-configured salvo into the PESA Virtual Panel's preset. To load a salvo into the preset, scroll through the Salvo List and highlight the desired salvo name. Once the desired salvo name is selected, the PESA Virtual Panel Information Screen will be displayed. To complete the loading of the selected salvo into the preset, select OK.

#### Save to Salvo Button

The Save to Salvo Button allows the PESA Virtual Panel's preset information to be saved as a salvo. To save the preset information as a salvo, select Save to Salvo. Selecting Save to Salvo will open the Preset Save Screen (Figure 6-27). Enter the desired salvo name into the Save Preset As Data Field and then select OK. The preset information will then be saved in a salvo data file under the desired name.

| VP Salvo Save             |                           |
|---------------------------|---------------------------|
| Existing Salvos:<br>ALPHA | Save Salvo As:            |
|                           | <u>O</u> K <u>C</u> ancel |

Figure 6-27 Salvo Save Screen

### Delete Salvo Button

The Delete Salvo Button enables the deletion of existing salvo configuration files. To delete a salvo configuration file, select Delete Salvo. Selecting Delete Salvo will cause the Preset Delete Screen (Figure 6-28) to be displayed. Select the salvo(s) to be deleted from the Salvo List and then select Delete. Once all of the desired salvos are deleted, select Done to return to the PESA Virtual Panel Preset Screen.

| 💵 Salvo Delete            | _ 🗆 ×                               |
|---------------------------|-------------------------------------|
| ALPHA<br>BRAVO<br>CHARLIE | Select Salvo<br>and Press<br>Delete |
|                           | Delete                              |
|                           | Done                                |
|                           |                                     |

Figure 6-28 Preset Delete Screen

### **Sources List**

The Sources List enables the selection of source names to configure presets. The Source List contains the names of all configured sources in the current name set. Selected source names can either be dragged and dropped into the desired Preset Display level column matrix positions or double-clicked on. The Sources List can be scrolled either by clicking on the Sources List arrow up or arrow down symbols or by using the Sources List scroll bar and dragging it up or down until the desired source name is visible.

| Sources | List | Continu | led: |
|---------|------|---------|------|
|---------|------|---------|------|

| PESA Virtua       | al Panel Prese | t                |             |             | _ 🗆 🗙                |
|-------------------|----------------|------------------|-------------|-------------|----------------------|
| Destinations      | RGBS           | AA               | DIGVID      | AES 🔺       | -LOAD/STORE SALVO:   |
| AVTR 2            |                |                  |             |             |                      |
| AVTR 3            | AVTR 1         | AVTR 1           | AVTR 1      | AVTR 1      |                      |
|                   |                |                  |             |             | <u>Save To Salvo</u> |
|                   |                |                  |             |             | <u>D</u> elete Salvo |
|                   |                |                  |             |             | SOURCES              |
|                   |                |                  |             |             | AVTR 1               |
|                   |                |                  |             |             | AVTR 3               |
|                   |                |                  |             |             | AVTR 4               |
|                   |                |                  |             |             | AVTR 5               |
|                   |                |                  |             |             | BLACK                |
|                   |                |                  |             |             | DESTINATIONS         |
|                   |                |                  |             |             | AVTR1                |
|                   |                |                  |             |             | AVTR 2               |
|                   |                |                  |             |             | AVTR 3               |
|                   |                |                  |             |             | AVIR 4               |
|                   | 1              |                  |             |             |                      |
|                   |                |                  |             | -           |                      |
| <u>C</u> lear All | Clear Selected | <u>T</u> ake All | Take Select | capture Sta | atus <u>Ex</u> it    |

#### **Figure 6-29 Source Select**

#### **Destinations List**

The Destinations List enables the selection of destination names to configure presets. The Destinations List contains the names of all configured destinations in the current name set. Destinations selected from the Destinations List can either be dragged and dropped into the desired row in the Destinations Column or selected destinations can be double-clicked on. The Destinations List can be scrolled either by clicking on the Destinations List arrow up or arrow down symbols until the desired destination name is visible or by using the Destinations List scroll bar and dragging it up or down until the desired destination name is visible.

### **Destinations List Cotinued:**

| PESA Virtu:       | al Panel Prese | t                |             |              |                       |
|-------------------|----------------|------------------|-------------|--------------|-----------------------|
| Destinations      | RGBS           | AA               | DIGVID      | AES 🔺        | LOAD/STORE SALVO:     |
| AVTR 1            |                |                  |             |              |                       |
| AVTR 2            |                |                  |             |              |                       |
|                   |                |                  |             |              | <u>S</u> ave To Salvo |
|                   |                |                  |             |              | Delete Salvo          |
|                   |                |                  |             | _            | SOURCES               |
|                   |                |                  |             |              | AVTR1                 |
|                   |                |                  |             |              | AVTR 2                |
|                   |                |                  |             |              | AVTR 3                |
|                   |                |                  |             |              | AVTR 4                |
|                   |                |                  |             |              | AVTR 5                |
|                   |                |                  |             |              | BLACK                 |
|                   |                |                  |             |              | DESTINATIONS          |
|                   |                |                  |             |              | AVTR1                 |
|                   |                |                  |             |              | AVTR 2                |
|                   |                |                  |             |              | AVTR 3                |
|                   |                |                  |             |              | AVTR 4                |
|                   |                |                  |             | -            | CMON 1                |
| •                 | •              |                  |             | •            | CMON 6                |
|                   |                |                  |             |              |                       |
| <u>C</u> lear All | Clear Selected | <u>T</u> ake All | Take Select | ed Capture S | tatus E <u>x</u> it   |

#### Figure 6-30 Destination Select

#### **Clear All Button**

Selecting Clear All will clear all preset information (switches) from the PESA Virtual Panel's preset.

#### **Clear Selected Button**

Selecting Clear Selected will clear all selected (highlighted) information from the PESA Virtual Panel's preset.

#### **Take All Button**

Selecting Take All will cause all switch action information contained in the PESA Virtual Panel's preset to be taken to the PESA Routing Switcher System.

### **Take Selected Button**

Selecting Take Selected will cause the selected (highlighted) switch action information contained in the PESA Virtual Panel's preset to be taken to the PESA Routing Switcher System.

### **Capture Status Button**

Selecting Capture Status loads the current routing switcher status into the preset (Figure 6-31).

| PESA Virtu        | al Panel Preset |                  |             |                      |                   |
|-------------------|-----------------|------------------|-------------|----------------------|-------------------|
| Destinations      | RGBS            | AA               | DIGVID      | AES 🔺                | LOAD/STORE SALVO: |
| AVTR 1            | AVTR 3          | AVTR 3           |             |                      |                   |
| AVTR 2            | AVTR 3          | AVTR 3           |             |                      |                   |
| AVTR 3            | AVTR 3          | AVTR 3           |             |                      |                   |
| AVTR 4            | AVTR 2          | AVTR 2           |             |                      | Save to Salvo     |
| CMON 1            | AVTR 4          | AVTR 3           |             |                      | Delete Saluo      |
| CMON 6            | AVTR 4          | AVTR 4           |             |                      |                   |
| CONF 1            | AVTR 3          | AVTR 3           |             |                      | SOURCES           |
| CONF 2            | AVTR 3          | AVTR 3           |             |                      | AVTR 1            |
| DMON 1            |                 |                  | PC 1        | PC 1                 | AVTR 2 -          |
| DMON 2            |                 |                  | PC 2        | PC 2                 | AVTR 4            |
| DMON 3            |                 |                  | PC 3        | PC 3                 | BLACK -           |
| DMON 4            |                 |                  | SUN 1       | SUN 1                | DESTINATIONS      |
| DVTR 1            |                 |                  | DVTR 1      | DVTR 1               | AVTR 1            |
| DVTR 2            |                 |                  | DVTR 2      | DVTR 2               | AVTR 3            |
| DVTR 3            |                 |                  | DVTR 2      | DVTR 2               | AVTR 4<br>CMON 1  |
| •                 | 4               |                  |             | Þ                    | CMON 6            |
| <u>C</u> lear All | Clear Selected  | <u>T</u> ake All | Take Select | ed Capture<br>Status | e E <u>x</u> it   |

Figure 6-31 PESA Virtual Panel Preset Screen

### **Exit Button**

Selecting the Exit Button will return you to the PESA Virtual Panel Screen.

## 6.11 Preset Creation Drag and Drop Method

To create presets using the drag and drop method, refer to the following instructions.

To load a destination into preset, select a destination from the Destination List and drag it over to the desired destination column position.

To load a follow switch, select a source from the Source List and drag it over to a column adjacent to the destination you want to switch.

To load a breakaway switch, first select the desired levels next to the destination to be switched. Then select a source from the Source List and drag it over to the selected area.

Repeat the above steps until all desired switches are configured in the Preset Display.

# 6.12 Preset Creation Double-Click Method

To create presets using the double-click method, refer to the following instructions.

To load a destination, double-click on a destination in the Destinations List.

To load a follow switch, first select the destinations to be switched in the preset display. Then double-click on the source you would like to switch.

To load a breakaway switch, select the desired levels adjacent to the destinations to be switched. Then double-click on the source you would like to switch.

Repeat the above steps until all desired switches are configured in the Preset Display.